# MANUAL DE USUARIO PRODEMNET

## 1. INGRESO A PRODEMNET

En el Portal del Banco Prodem <u>www.prodem.bo</u>, seleccione el link "Prodemnet" para acceder a las transacciones y consultas disponibles. (Se recomienda usar Internet Explorer 9 o superior, Mozilla FireFox, Google Crome) (Ilustración 1).

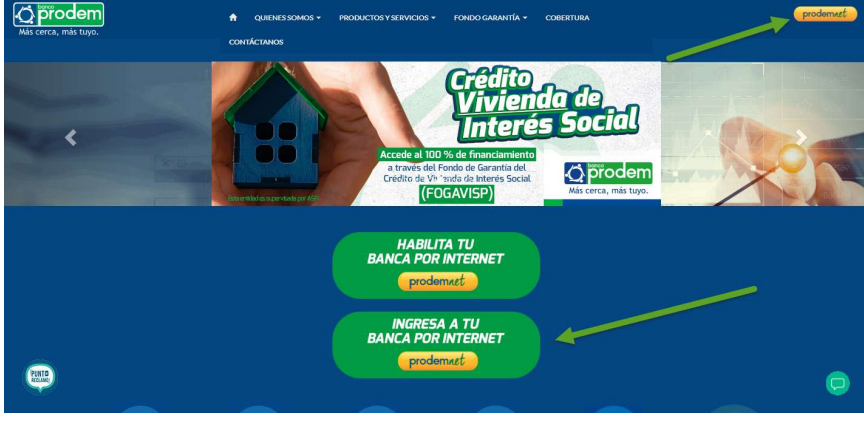

Ilustración 1. Acceso a Prodemnet

Si es la primera vez que ingresa a nuestra Banca por Internet, en la pantalla de Bienvenida (ilustración 2), debe realizar los siguientes pasos:

- Campo Usuario: digite el Código de Usuario de Primer Ingreso, enviado por SMS a su celular en el registro para realizar operaciones por Internet.
- Digite el código que se muestra en el CAPTCHA en la casilla correspondiente. (Si no logra visualizarlo, solicite otro seleccionando la opción "Mostrar otro código").

Una vez ingresada la información del usuario y CAPTCHA, presione <Aceptar>, se mostrará la pantalla de configuración inicial de la cuenta, donde debe personalizar su usuario, siguiendo las instrucciones para cada campo (ilustración 3). Ccada campo tiene una regla específica.

|                                                                                                    | Bienvenido a Banco Prodem S.A.                                                                                         |
|----------------------------------------------------------------------------------------------------|----------------------------------------------------------------------------------------------------|
| Más cerca, más tuyo.                                                                                                    | Configuración inicial de la Cuenta                                                                                     |
| Bienvenido a Banco Prodem S.A.                                                                                                    | Nuevo Usuario:                                                                                                    |
| la super en pombre de remede mélaite el súdios que es us en la import                                                                                                    | juanperez.                                                                                                    |
| Código de Primer ingreso USUARIO<br>enviado por SMS                                                                                                    | Debe registrar una contraseña entre 6 a 15 caracteres<br>Que contenga minúsculas MAYUSCULAS y Números :<br>Contraseña: |
| Por favor introduzca un código de USUARID.                                                                                                    |                                                                                                    |
| A contraction of the second second se | Redigite su Contraseña:                                                                                                |
| D7QMH                                                                                                    | Pregunta secreta:                                                                                                    |
| Mostrar otro código                                                                                                    | MARCA DE TU PRIMER AUTOMOV 👻                                                                                           |
| Introduzca el código que ve en la imagen                                                                                                    | Debe registrar respuesta entre 3 a 15 caracteres sin espacios:<br>Respuesta:                                           |
|                                                                                                    | ΤΟΥΟΤΑ                                                                                                    |
| ALEPIAN                                                                                                    | ACEPTAR                                                                                                    |

Ilustración 2. Acceso a ProdemNet

Ilustración 3. Registro, configuración inicial de cuenta

**NOTA**: Una vez personalizada su información, **no debe olvidar su nuevo Usuario, Contraseña, pregunta y respuesta de seguridad**, sin estos datos no podrá ingresar nuevamente (ilustración 4). Por seguridad se recomienda cambiar su contraseña frecuentemente para conservar su confidencialidad.

# Si olvidó su Usuario, puede solicitar uno nuevo en cualquier Cajero Automático Inteligente (Banca Electrónica - Desbloquear usuario) o en cualquier agencia del Banco.

Una vez personalizado su usuario, el sistema le mostrará un mensaje informándole que se concluyó la actualización de su información. Aceptar el mensaje. (Ilustración 4).

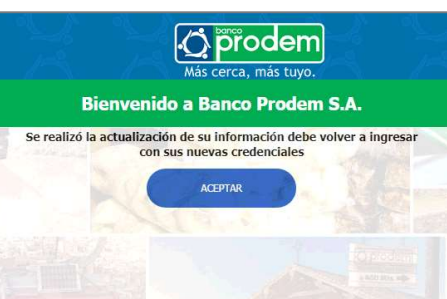

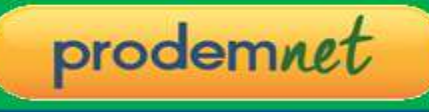

#### Ilustración 4. Mensaje de actualización del primer ingreso

Al ingresar nuevamente a "Prodemnet", digite su nuevo Usuario personalizado y el CAPTCHA. y presione <Aceptar>, si el Usuario es correcto y el CAPTCHA fue correctamente ingresado, se le solicitará la contraseña. (Ilustración 5).

NOTA: Recuerde que la contraseña considera mayúsculas y minúsculas, por lo que debe asegurarse de digitarla correctamente.

Si digita de forma incorrecta su contraseña 3 veces consecutivas, el usuario será bloqueado por su seguridad; en este caso debe acudir a un Cajero Automático Inteligente o apersonarse a una agencia del Banco para solicitar el desbloqueo correspondiente. (Ilustración 6).

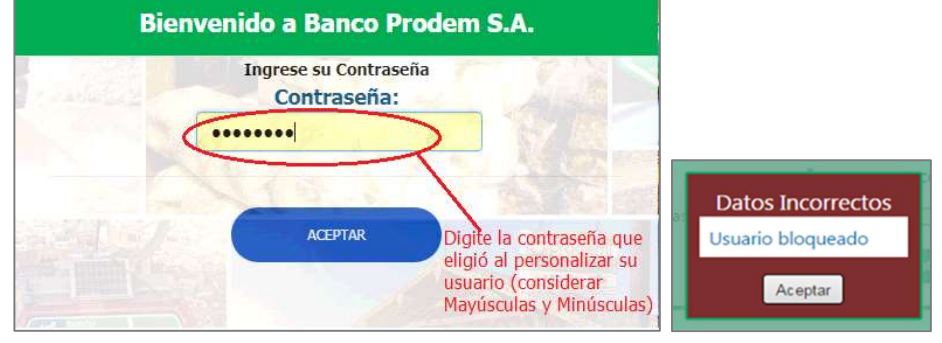

Ilustración 5. Registro de Contraseña

Ilustración 6. Mensaje Bloqueo de Usuario

#### 2. PANTALLA PRINCIPAL

Si la contraseña es correcta, se mostrará la pantalla principal con la información de sus Cuentas de Ahorro, DPF y Créditos, además podrá presionar "Ver extracto" para consultar más detalles. (Ilustración 7).

| B/                                 | Bienve<br>ANCO | e <mark>nido al P</mark> e<br>PRODEN | o <mark>rtal Fi</mark><br>I S.AF | n <mark>ancie</mark><br>PRODE | r <mark>o de</mark><br>EMNET |
|------------------------------------|----------------|--------------------------------------|----------------------------------|-------------------------------|------------------------------|
| CAJA DE AHORRO                     |                |                                      |                                  |                               |                              |
| Código de Cuenta                   | Estado         |                                      | Saldo                            |                               |                              |
| 117-2-1-14849-4                    | ACTIVO         |                                      | 412,079.19 BS                    |                               | Ver extracto                 |
| 117-2-1-14856-3                    | ACTIVO         |                                      | 3.03 BS                          |                               | Ver extracto                 |
| 117-2-2-04298-3                    | ACTIVO         |                                      | 1,690.25 \$US                    |                               | Ver extracto                 |
| DEPOSITOS A PLAZO FIJO             |                |                                      |                                  |                               |                              |
| Código de Cuenta                   |                | Fecha de Vencimiento                 |                                  | Saldo                         |                              |
| 117-3-1-01940-2-000-00<br>CRÉDITOS |                | 24/06/2019                           |                                  | 1,000.00 BS                   |                              |
| Código de Cuenta                   | Estado         |                                      | Saldo                            |                               |                              |
| 117-1-1-21642-0                    | VIGENTE        |                                      | 7,738.39 BS                      |                               | Ver extracto                 |

Ilustración 7. Pantalla principal resumen

En la parte superior, podrá verificar sus datos, límite diario permitido para transacciones, Tipos de Cambio del Dólar, fecha y número gratuito. En todas las opciones, se muestra un contador regresivo de tiempo de inactividad que se inicia en 210 segundos, si este contador llega a 0, se entiende que el usuario no está utilizando su sesión y la misma se cierra automáticamente (Ilustración 8).

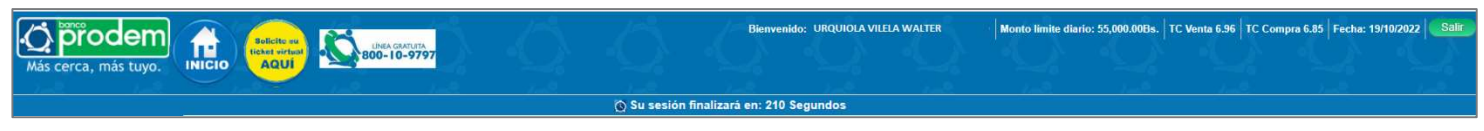

Ilustración 8. Cabecera y control del tiempo de inactividad

En cualquier pantalla de Banca por Internet puede presionar "Inicio" para volver a la pantalla principal, o Solicitar Ticket Virtual para ser atendido en la agencia y horario que elija.

Por su seguridad, la sesión finaliza automáticamente luego de unos minutos de haberse conectado, aún este realizando alguna actividad, si requiere hacer más operaciones, ingrese nuevamente. (Ilustración 9).

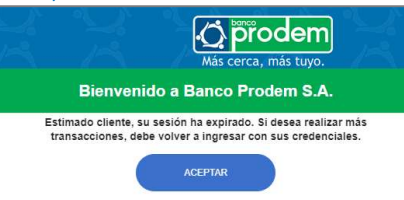

#### Ilustración 9. Mensaje de alerta - Sesión expirada

**IMPORTANTE.** Cuando la transacción genere una factura, se mostrará el siguiente mensaje al finalizar la operación (Ilustración 10), en estos casos debe acudir a cualquier agencia con su documento de identificación para recoger su factura de Servicio al Cliente en los horarios de oficina.

|                           | PAGO DE SERVICI               | OS: Entel S.A. |
|---------------------------|-------------------------------|----------------|
| La transacción se         | realizó con éxito!            |                |
| Nro, Transacción ;        | 1096931392228279              |                |
| Fecha/Hora :              | 16/01/2019 10:24:11           |                |
| Moneda monto transacción: | Bs                            |                |
| Monto de transacción:     | 5.00                          |                |
| Cta. origen :             | 117-2-1-08767-2               |                |
| Operación :               | Pago de servicios             |                |
| Moneda Cta. origen :      | Bs                            |                |
| Monto operación:          | 5.00                          |                |
| Monto total debitado:     | 5.00                          |                |
| Tipo de cambio            | 0.00                          |                |
| Nombre cliente destino:   | BANCO PRODEM SOCIEDAD ANONIMA |                |

Ilustración 10. Factura generada que debe ser recogida en agencia

# 3. CONFIRMACIÓN DE TRANSFERENCIAS Y PAGOS CON CÓDIGO DE TRANSACCIÓN POR CÓDIGOPRODEM 🧟 O POR SMS

Las transacciones se confirman obligatoriamente a través de un Código de Transacción de 6 dígitos.

- El Código de Transacción debe ser generado en la aplicación CódigoProdem (disponible en Play Store para Android).
- Si no tiene instalada y activada la aplicación CódigoProdem, se envía el Código de Transacción por SMS.
- El Código de Transacción tiene vigencia limitada y solo debe ser de conocimiento del cliente.

Antes de confirmar cualquier transacción, se muestra un resumen de la operación para la verificación y se habilita el botón para solicitar el Código de Transacción. Si usa CódigoProdem (Ilustración 11). Si usa SMS. (Ilustración 12).

#### Si usa CodigoProdem

| Cuenta ORIGEN!              | 117 0 1 08767 0                |                                                  |
|-----------------------------|--------------------------------|--------------------------------------------------|
| Saldo disponible :          | 144.23                         |                                                  |
| Moneda transferencia :      | BS                             |                                                  |
| Monto transferencia :       | 100.00                         |                                                  |
| Cuenta DESTINO:             | 117-2-1-13699-1                |                                                  |
|                             | ARUQUIPA SALAZAR MARCO ANTONIO |                                                  |
| Titulares cuenta destino:   |                                |                                                  |
| Existe Cambio de moneda:    | NO                             | Código Prodem                                    |
| Estimado cliente, por favor | verifique toda la información  | Genere su Código Prodem e introdúzcalo para cont |

Ilustración 11. Resumen de la Transacción y solicitud CódigoProdem

NOTA IMPORTANTE. Previo a la generación del Código, sea este SMS o CodigoProdem, el sistema envía un mensaje SMS al N° de Celular del titular de la cuenta, para que este sea alertado de la operación que se intenta efectuar.

| Bco F | rodem: Ha solicitado codigo    |
|-------|--------------------------------|
| de co | nfirmacion para                |
| TRAN  | SFERENCIA ENTRE CUENTAS        |
| PROD  | EM desde PRODEMNET si          |
| tiene | dudas llame a <u>800109797</u> |

# Si usa SMS

| 🔘 Su sesión finalizará                                                                                     | en: 118 Segundos                                                                 |                                                     |                                |
|----------------------------------------------------------------------------------------------------|----------------------------------------------------------------------------------|-----------------------------------------------------|--------------------------------|
| TRANSFERENCI                                                                                               | A ENTRE CUENTAS DE AHORRO                                                        |                                                     |                                |
| Cuenta ORIGEN:<br>Saldo disponible :<br>Moneda transferencia :<br>Monto transferencia :<br>Cuenta DESTINO: | 501-2-1-21791-3<br>100,000,050.00<br>BS<br>100.00<br>117-2-1-08760-3             | 🚫 Su sesión finalizará                              | en: 119 Segundos               |
| T2. 1                                                                                                    | RODRIGO SANCHEZ                                                                  | ENVÍO SMS                                           | TA                             |
| Existe Cambio de moneda:                                                                                   | NO                                                                               | El código SMS de confirmación fue enviado al nú     | umero:72****11                 |
| Estimado cliente, por favor v<br>antes de solicitar el SMS que<br>transacción                              | rerifique toda la información<br>le permitirá continuar con la<br>actón Cancelar | Aceptar<br>Monto transferencia :<br>Cuenta DESTINO: | 00<br>100.00<br>117-2-1-08767- |

Ilustración 12. Resumen de la Transacción y Envío SMS confirmación

Debe digitar el Código de Transacción que generó en CódigoProdem (Ilustración 13) o le llegó por SMS (Ilustración 15), para confirmar la transacción, luego presione <Aceptar>.

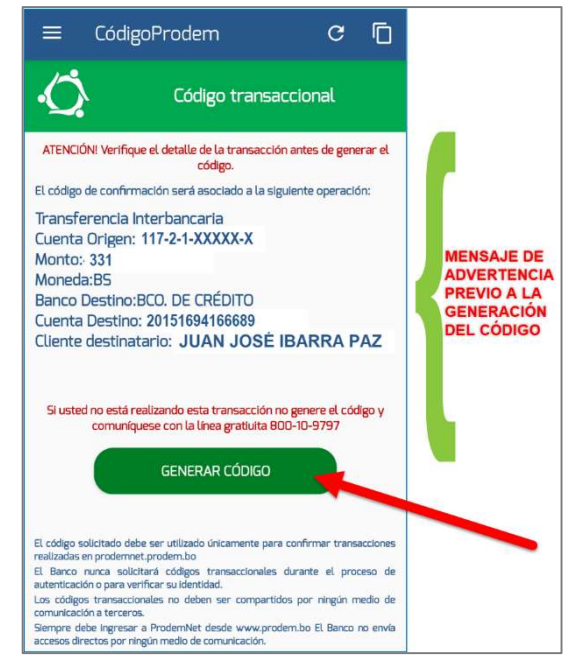

Ilustración 13. Advertencia previa a la generación de CódigoProdem

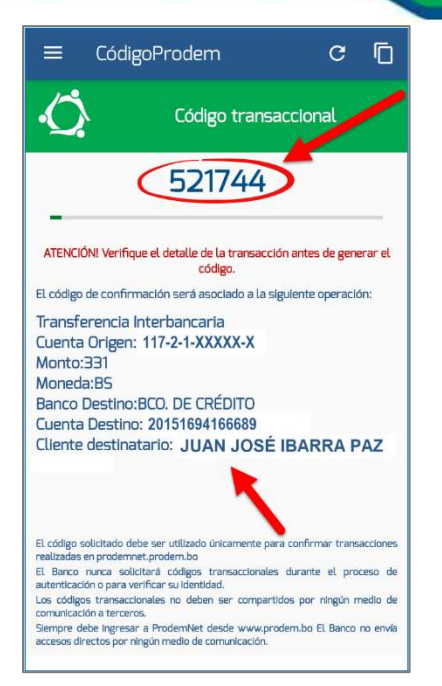

Ilustración 14. CódigoProdem con Detalle de la operación a confirmar

El sistema emite la confirmación de la transacción (Ilustración 15). Puede imprimir el respaldo de la operación. (Ilustración 16).

|                           | 🙆 Su sesión finalizar                                                                                                    | á en: 118 Segundos        |                           | /- banco                           |  |
|---------------------------|----------------------------------------------------------------------------------------------------|---------------------------|---------------------------|------------------------------------|--|
|                           | TRANSFERENC                                                                                                    | A ENTRE CUENTAS DE AHORRO |                           |                                    |  |
| La transacción se         | realizó con éxito!                                                                                                    |                           | TRAI                      | NSFERENCIA ENTRE CUENTAS DE AHORRO |  |
| Nito, Hansaccion :        | 15/01/2019 18:14:19                                                                                                    |                           | La transacción se r       | ealizó con                         |  |
| Moneda monto transacción: | BS                                                                                                    |                           | éxito!                    |                                    |  |
| Monto de transacción:     | 100.00                                                                                                    |                           | Nro. Transacción :        | 47082274428438755                  |  |
| Cta. origen :             | 501-2-1-21791-3                                                                                                    |                           | Fecha/Hora :              | 10/01/2019 18:41:34                |  |
| Operación :               | Débito                                                                                                    |                           | Moneda monto transacción: | BS                                 |  |
| Moneda Cta, origen :      | BS                                                                                                    |                           | Monto de transacción:     | 100.00                             |  |
| Monto origen :            | 100.00                                                                                                    |                           | Cta. origen :             | 501-2-1-21791-3                    |  |
| Cta. destino :            | 117-2-1-08767-2                                                                                                    |                           | Operación :               | Débito                             |  |
| Operación :               | Crédito                                                                                                    |                           | Moneda Cta. origen :      | BS                                 |  |
| Moneda Cta, destino :     | BS                                                                                                    |                           | Monto origen :            | 117.2.1.00767.2                    |  |
| Monto destino :           | 100.00                                                                                                    |                           | Ctal destino :            | Crédito                            |  |
|                           | RODRIGO SANCHEZ                                                                                                    |                           | Moneda Cta. destino :     | BS                                 |  |
| Titular cuenta destino:   | - and a second second s |                           | Monto destino :           | 100.00                             |  |
| Imprimir Finalizar        |                                                                                                    |                           | Titular cuenta destino:   | RODRIGO SANCHEZ                    |  |
|                           |                                                                                                    |                           |                           |                                    |  |

Ilustración 15. Confirmación de la transacción

Ilustración 16. Impresión del respaldo

prodemnet

NOTA IMPORTANTE. Luego de la consolidación de la operación, el sistema envía un mensaje SMS al N° de Celular del titular de la cuenta, para que este sea alertado de la operación que se realizará, con el Código de la Transacción.

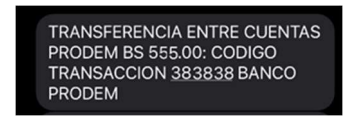

Ilustración 17 Código de Transacción enviado por SMS

#### 4. TRANSACCIONES REALIZADAS EN HORARIO DE CIERRE DIARIO

SI el sistema se encuentra en cierre diario, podrá realizar transacciones, tomando en cuenta que el monto que el débito será aplicado con la fecha del día siguiente lo cual se muestra al finalizar la transacción. (Ilustración 17). De la misma manera, si el Banco se encuentra en cierre, en la opción "Extracto de Cuentas de Ahorro" se mostrarán las transacciones pendientes de aplicación. (Ilustración 18)

|                                 | TRANSFER                                    |                           |               |               | EXTRACTO     | DEC       | JENTAS DE AHORRO                         |                                        |
|---------------------------------|---------------------------------------------|---------------------------|---------------|---------------|--------------|-----------|------------------------------------------|----------------------------------------|
|                                 |                                             | Datos Gener               | ales          |               |              |           |                                          |                                        |
| a transacción s                 | se realizó con éxito!                       | Fecha:                    |               | 17/04/200     | 20 19:55:45  |           |                                          |                                        |
|                                 | o rounzo oon onton                          | Cuenta :                  |               | 117-2-1-1     | 5906-1       |           |                                          |                                        |
| I Banco se encuentra en proceso | de Cierre. Su transacción será aplicada el: | Oficina :                 |               | AVAROA        |              |           |                                          |                                        |
| 09/01/2021                      |                                             | Nombre/Kazor              | social :      | URQUIOL       | AWENDE WALTE | ER        |                                          |                                        |
| Nro. Transacción :              | 1285358155951294                            | CI.                       |               | 77889961      |              | LIENTA    | 2004                                     |                                        |
| echa/Hora :                     | 29/07/2021 15:50:46                         | Producto :                |               | COMPRO        | BANTE PERSON | ANATUR    | AL                                       |                                        |
| Moneda monto transacción:       | BS                                          | Moneda :                  |               | BS            |              |           |                                          |                                        |
| Vonto de transacción:           | 100.00                                      | Saldo :<br>Saldo disposit | - AL          | 25.00         |              |           |                                          |                                        |
| Ita. origen :                   | 117-2-1-15939-5                             | Monto bloquea             | do :          | 0.00          |              |           |                                          |                                        |
| Operación :                     | Débito                                      | Ultimos Movir             | nientos       |               |              |           |                                          |                                        |
| Moneda Cta. origen :            | BS                                          | Fecha/Hora                | Transacción   | Agencia       | Retiro De    | pósito    | ALDO REF.                                |                                        |
| vlonto origen :                 | 100.00                                      | 03/04/2020 22:41          | Apecilia      | AVARIA        | 0.00         | 51.00     | 51.00                                    | Particular Printing Amount Institution |
| ta. destino :                   | 117-2-1-08981-1                             | 03/04/2020 12:30          | Det Servi Wet |               | 15:00        | 9.00      | 25.00 Desito ao pago de servicio BATEL A | eyist-s 73282909                       |
| Operación :                     | Crédito                                     | OPERACIONE                | S FILTRANST   | ro.           |              |           |                                          |                                        |
| Moneda Cta. destino :           | BS                                          | DETALLE DE                | TRANSACCIO    | NES QUE SERAN | APLICADAS AL | FINALE    | AR EL PROCESO DE CIERRE D                | E SISTEMAS                             |
| Monto destino :                 | 100.00                                      | Fechal/Hora               | Transacción   | Agencia       | Reten        |           | E                                        |                                        |
|                                 | HUAYTA CASTRO OLIVIA FILOMENA               | 18/08/2018 20:53          | Db.CAL        | AVAROA        | 1            | 20.00     |                                          |                                        |
| litular cuenta destino:         |                                             | 18/05/2018 10:48          | ACHWEBCubit   | NACIONAL      | 15           | 00:00 BCC | NACIONAL DE BOLINTA 1570031569           |                                        |

Ilustración 18. Mensaje de Cierre de sistemas

Ilustración 19. Consultas de últimos movimientos en Cierre de Sistemas

5. MENÚ PRINCIPAL El menú principal muestra las operaciones a nivel General que puede realizar en Prodemnet (Ilustración 19).

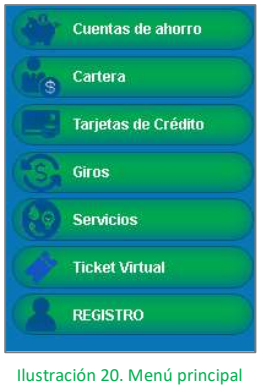

# 5.1 OPCIONES DE CUENTAS DE AHORRO

|                     | Extractos de Cuenta          |
|---------------------|------------------------------|
| Cuentas de ahorro   | Transferencia entre Cuentas  |
| B Cartera           | Propias                      |
| Tarjetas de Crédito | Transferencia a otros bancos |
| Giros               | Transferoncia a Cuentas de   |
| Servicios           | Terceros                     |
| Ticket Virtual      | Ver Favoritos                |
| REGISTRO            |                              |

Ilustración 21. Opciones de Cuenta de Ahorro

**5.1.1 Extractos de Cuenta:** Esta opción permite realizar la consulta de la información principal y detallada de sus Cuentas de Ahorros. Ingresando a la opción, le mostrará la Cuenta de Ahorros más utilizada (puede elegir otra si lo desea) y presionar <Aceptar>. (Ilustración 21).

| Seleccione una cuenta de | aborro del siguiente listado: |
|--------------------------|-------------------------------|
| Cuenta de aborro         | 117-2-1-15806-1               |

Ilustración 22. Selección de cuenta – Consulta cuenta de ahorro

El resultado de la consulta puede ser visualizado en pantalla o enviar a impresión. (Ilustración 22).

| Dro | d | om   | IN OT |
|-----|---|------|-------|
| pic | a | CIII | mer   |

| Datos Gono                                                                                                    | raloc                                                                                                    |                                                             |                                                                                                    |                                                |                                                                          |                                                                                                    |
|----------------------------------------------------------------------------------------------------|----------------------------------------------------------------------------------------------------|-------------------------------------------------------------|----------------------------------------------------------------------------------------------------|------------------------------------------------|--------------------------------------------------------------------------|----------------------------------------------------------------------------------------------------|
| Datos Gene                                                                                                    | Idles                                                                                                    |                                                             |                                                                                                    |                                                |                                                                          |                                                                                                    |
| Fecha :                                                                                                    |                                                                                                    | 1                                                           | 8/10/2022 15:43:28                                                                                                  |                                                |                                                                          |                                                                                                    |
| Cuenta :                                                                                                    |                                                                                                    | 1                                                           | 17-2-1-13699-1                                                                                                    |                                                |                                                                          |                                                                                                    |
| Oficina :                                                                                                    |                                                                                                    | F                                                           | VAROA                                                                                                    |                                                |                                                                          |                                                                                                    |
| Nombre/Razor                                                                                                    | social :                                                                                                    | F                                                           | RUQUIPA SALAZAR N                                                                                                   | ARCO AN                                        | TONIO                                                                    |                                                                                                    |
| CI :                                                                                                    |                                                                                                    | 3                                                           | 456187                                                                                                    |                                                |                                                                          |                                                                                                    |
| Producto :                                                                                                    |                                                                                                    | CE                                                          | AJA DE AHORRO PRO<br>MPLEADO PRODEM                                                                                 | O - CUENT                                      | Ą                                                                        |                                                                                                    |
| Moneda :                                                                                                    |                                                                                                    | E                                                           | IS                                                                                                    |                                                |                                                                          |                                                                                                    |
| Saldo :                                                                                                    |                                                                                                    | 2                                                           | 682.76                                                                                                    |                                                |                                                                          |                                                                                                    |
| Saldo disponib                                                                                                    | le :                                                                                                    | 2                                                           | 682.76                                                                                                    |                                                |                                                                          |                                                                                                    |
| Monto bloquea                                                                                                    | ido :                                                                                                    | 0                                                           | 00                                                                                                    |                                                |                                                                          |                                                                                                    |
| Fecha/Hora                                                                                                    | Transacción                                                                                                    | Agencia                                                     | Retiro                                                                                                    | Depósito                                       | SALDO                                                                    | REF.                                                                                                    |
|                                                                                                    |                                                                                                    |                                                             |                                                                                                    | 0.00                                           | 1,488.74                                                                 | Débito Catero Automático InterApencia                                                                                                    |
| 01/10/2022 13:55                                                                                                    | Db.CAI.Interag.                                                                                                    | LA CEJA                                                     | 200.00                                                                                                    |                                                |                                                                          |                                                                                                    |
| 01/10/2022 13:55<br>03/10/2022 08:34                                                                                                    | Db.CAI.Interag.<br>Db.CAI                                                                                                    | AVARDA                                                      | 190,00                                                                                                    | 0.00                                           | 1.308.74                                                                 | Débito Cajero Automático                                                                                                    |
| 01/10/2022 13:55<br>03/10/2022 08:34<br>03/10/2022 09:45<br>05/10/2022 11:50                                                                                                    | Db.CAI.Interag.<br>Db.CAI<br>ACHWE8Debit<br>Db.CAI                                                                             | AVARDA<br>AVARDA<br>NACIONAL                                | 180,00<br>500,00                                                                                                    | 0.00                                           | 1.308.74                                                                 | Débito Cajero Automático<br>BCO. DE CRÉDITO 20150803146398<br>Dábito Calero Automático                                                                                                    |
| 01/10/2022 13:55<br>03/10/2022 08:34<br>03/10/2022 09:45<br>05/10/2022 11:50<br>07/10/2022 17:35                                                                                                    | Db.CAI.Interag.<br>Db.CAI<br>ACHWE8Debit<br>Db.CAI<br>Db.CAI                                                                   | AVARDA<br>AVARDA<br>NACIONAL<br>AVARDA<br>GARITA            | 200,00<br>180,00<br>500,00<br>180,00<br>400,00                                                                      | 0.00<br>0.00<br>0.00                           | 1.308.74<br>808.74<br>628.74<br>228.74                                   | Débito Cajero Automático<br>BCD. DE CRÉDITO 20150883146298<br>Débito Cajero Automático<br>Débito Cajero Automático InternApencia                                                                                                    |
| 01/10/2022 13:55<br>03/10/2022 08:34<br>03/10/2022 09:45<br>05/10/2022 11:50<br>07/10/2022 17:35<br>12/10/2022 14:49                                                                                           | Db.CAI.Interag.<br>Db.CAI<br>ACHWE8Debit<br>Db.CAI<br>Db.CAI.Interag.<br>Cred.Trans.8M                                         | LA CEJA<br>AVARDA<br>NACIONAL<br>AVARDA<br>GARITA           | 200,00<br>189,00<br>500,00<br>180,00<br>400,00<br>0,00                                                              | 0.00<br>0.00<br>0.00<br>0.00<br>30.00          | 1.308.74<br>808.74<br>628.74<br>228.74<br>258.74                         | Débito Cajero Automático<br>BCO, DE CKÖDTO 2315/683154/398<br>Débito Cajero Automático<br>Débito Cajero Automático<br>Débito Cajero Automático TeanApanda<br>MARQUEZ CALLENS ROBERTO ALEMARGO-6137812LP-MARQUEZ CALLENS<br>ROBERTO ALEMARKO LUDITA                                                                                     |
| 01/10/2022 13:55<br>03/10/2022 08:34<br>03/10/2022 09:46<br>05/10/2022 11:50<br>07/10/2022 17:35<br>12/10/2022 14:49<br>18/10/2022 11:46                                                                       | Db.CAI.Interag.<br>Db.CAI<br>ACHWEBDebit<br>Db.CAI<br>Db.CAI.Interag.<br>Cred.Trans.BM<br>Deb.Sen:Web                          | LA CEJA<br>AVAROA<br>NACIONAL<br>AVAROA<br>GARITA           | 100.00<br>190.00<br>500.00<br>400.00<br>0.00<br>286.00                                                              | 0.00<br>0.00<br>0.00<br>0.00<br>30.00          | 1.308.74<br>808.74<br>628.74<br>228.74<br>258.74<br>2.862.76             | Debas Cujera Assonidos<br>BCO. DE CARDITO 2015/08/2146/359<br>Debas Cujera Assonidos Interfacenta<br>Mancerez Cultaras Rostero A 13/9/2121-MARQUEZ CALLEAR<br>ROSERTO ALIBIANDO CUOTA                                                                                                    |
| 01/10/2022 13:55<br>03/10/2022 08:34<br>03/10/2022 09:45<br>05/10/2022 11:50<br>07/10/2022 17:35<br>12/10/2022 14:49<br>18/10/2022 11:46<br>18/10/2022 13:23                                                   | Db.CAI.Interag.<br>Db.CAI<br>ACHWEBDebit<br>Db.CAI<br>Db.CAI.Interag.<br>Cred.Trans.BM<br>Deb.Serv.Web<br>Db.CAI               | LA CEJA<br>AVARDA<br>NACIONAL<br>AVARDA<br>GARITA           | 100.00<br>1907.00<br>1807.00<br>400.00<br>0.00<br>286.00<br>180.00                                                  | 0.00<br>0.00<br>0.00<br>30.00<br>30.00<br>0.00 | 1.308.74<br>808.74<br>628.74<br>228.74<br>258.74<br>2.862.76<br>2.662.76 | Dibits Cajero Australico<br>(aco. No Californo 31:10482144394)<br>Dibits Cajero Australicos InterAparta<br>Dibits Cajero Australicos InterAparta<br>Mentero En Cultos Resettor A La Mandon 4:13781210-MARQUEZ CALLENO<br>RESETTO ALLANCARO COSTA.<br>Dibits por pago de servico DILAPAZ Registros 336625-6<br>Dibits Cajero Australico |
| 01/10/2022 13:55<br>03/10/2022 08:34<br>03/10/2022 09:45<br>05/10/2022 11:50<br>07/10/2022 17:35<br>12/10/2022 14:49<br>18/10/2022 13:23<br>Extracto His                                                       | Db.CAI.Interag.<br>Db.CAI<br>ACMVEBDebit<br>Db.CAI<br>Db.CAI.Interag.<br>Cred.Trans.BM<br>Deb.SensWeb<br>Db.CAI<br>tóriCO      | LA CEJA<br>AVARDA<br>NACIONAL<br>AVARDA<br>GARITA           | 100.00<br>100.00<br>100.00<br>100.00<br>0.00<br>286.00<br>180.00                                                    | 0.00<br>0.00<br>0.00<br>30.00<br>0.00<br>0.00  | 1.308.74<br>808.74<br>625.74<br>228.74<br>258.74<br>2.862.76             | Delm Care Anomicio<br>ECO. DE OLECTO ESCUERTANA<br>Delm Care Anomicio<br>Delm Care Anomicio<br>Delm Care Anomicio<br>Electro Altancia Desterno A Carego Antigo 2012<br>Mangole Carego A enviso DELMAZ Regimo 318431-9<br>Delma Care Anomicio                                                                                           |
| 01/10/2022 13:55<br>03/10/2022 08:34<br>03/10/2022 08:64<br>05/10/2022 13:05<br>07/10/2022 13:05<br>12/10/2022 13:05<br>12/10/2022 13:05<br>15/10/2022 13:05<br>Extracto His<br>Fecha Desde :                  | Db.CALIrreng,<br>Db.CAL<br>ACHWEBDebt<br>Db.CAL<br>Db.CAL<br>Db.CALIrreng,<br>Cred.Trans.8M<br>Deb.Sen.Web<br>Db.CAL<br>Db.CAL | LA CEJA<br>AVARDA<br>NACIONAL<br>AVARDA<br>GARITA<br>AVARDA | 100,00<br>189,00<br>189,00<br>189,00<br>189,00<br>286,00<br>188,00<br>188,00                                        | 0.00<br>0.00<br>0.00<br>30.00<br>0.00<br>0.00  | 1.308.74<br>808.74<br>628.74<br>258.74<br>2.862.76<br>2.682.76           | Oldes Capes Anamicias<br>Co. C. CECIDO 2014013438<br>Dalias Capes Anamicias<br>Dalias Capes Anamicias<br>Dalias Capes Anamicias Instançois<br>Manguel Co. C. C. C. C. C. C. C. C. C. C. C. C. C.                                                                                                    |
| 01/10/2022 13:55<br>03/10/2022 08:34<br>03/10/2022 08:34<br>05/10/2022 13:05<br>12/10/2022 13:25<br>12/10/2022 13:25<br>12/10/2022 13:25<br>16/10/2022 13:25<br>Extracto His<br>Fecha Desde :<br>Fecha Hasta : | Db.CAI.Incerag.<br>Db.CAI<br>ACHWEBDebt<br>Db.CAI<br>Db.CAI.Incerag.<br>Cred.Trans.BM<br>Deb.Serv.Web<br>Db.CAI                | LA CEJA<br>AVARDA<br>NACIONAL<br>AVARDA<br>GARITA<br>AVARDA | 100,00<br>180,00<br>180,00<br>180,00<br>180,00<br>286,00<br>188,00<br>188,00<br>188,00<br>181,10/2022<br>18/10/2022 | 0.00<br>0.00<br>0.00<br>30.00<br>0.00<br>0.00  | 1.308.74<br>808.74<br>628.74<br>228.74<br>258.74<br>2.862.76<br>2.682.76 | Oldes Cape Anomicos<br>Co. D. C. OCIONO 2016011-0349<br>Oldes Cape Anomicos<br>Delto Cape Anomicos Tantagenta<br>ManQUE CLUES ROBERTO ALENDERO EL 2016 DA MARQUEZ CULLER<br>ManQUE CLUES ROBERTO ALENDERO 201625-5<br>Delto Cape Anomico                                                                                               |

Ilustración 23. Consulta de saldos de cuentas de ahorro

En la parte inferior de la consulta se puede obtener el Extracto Histórico en formato Excel o PDF (Ilustración 23).

| Extracto Histórico       |                                      |                                   |
|--------------------------|--------------------------------------|-----------------------------------|
| Fecha Desde :            | 03/04/2020                           | •                                 |
| Fecha Hasta :            | 03/04/2020                           | •                                 |
| Solo podrá emitir extrac | tos de los últimos 12 meses. En caso | de requerir de periodos anteriore |
| nor found an oronnaria a | sustantes anonsis del Banes          |                                   |
| por tavor apersonarse a  | cualquier agencia del banco          |                                   |
| Aceptar Finalizar        | )                                    |                                   |
|                          |                                      |                                   |
|                          |                                      |                                   |

Ilustración 24. Seleccionar Cuenta de Ahorro

Elegir la fecha inicio, fecha fin y presionar el botón <Aceptar>. (Ilustración 23).

**NOTA**. El Extracto solo puede ser emitido por un periodo de 1 año (últimos 12 meses). En caso de requerir periodos anteriores, apersonarse a cualquier agencia del Banco Prodem S.A.

| EXTRACTO DE C                          | UEN  | ITAS   | DE A    | HOR  | RO      |      |     |      |            | EXTRACTO                      | O DE CUEN      | ITAS   | DE A    | HOR       | RO     |      |    |      |       |
|----------------------------------------|------|--------|---------|------|---------|------|-----|------|------------|-------------------------------|----------------|--------|---------|-----------|--------|------|----|------|-------|
| Seleccione una cuenta de ahorro del    | sigu | iente  | listado |      |         |      |     |      |            | Seleccione una cuenta de ah   | norro del sigu | liente | listado | <b>):</b> |        |      |    |      |       |
| Cuenta de ahorro :                     | 501  | -2-1-2 | 21791-  | 3    |         | •    |     |      |            | Cuenta de ahorro :            | 501            | -2-1-2 | 21791-  | 3         |        | -    |    |      |       |
| Fecha Desde :                          | 24/  | 2/20   | 18      |      |         |      | *   | 1    |            | Fecha Desde :                 | 26/            | 06/20  | 18      |           |        |      | -  |      |       |
| Fecha Hasta :                          | «    | <      |         | agos | to de 2 | 2018 |     | > >> |            | Fecha Hasta :                 | 24/            | 12/20  | 1.8     |           |        |      | •  | 1    |       |
| Solo podrá emitir extractos de los últ |      | h.     | ma      | mî   | iu.     | vi.  | sá. | do.  | nteriores, | Solo poura emitir extractos o | de los últ 《   | <      |         | diciem    | bre de | 2018 |    | > >> | nteri |
| por favor apersonarse a cualquier ag   | 31   | 30     | 31      | 1    | 2       | 3    | 4   | 5    |            | por favor apersonarse a cual  | lquier ag      | loc    | ma      | mî        | in     | vá   | cá | do   |       |
| Aceptar                                | 32   | 6      | 7       | 8    | 9       | 10   | 11  | 12   |            | Aceptar                       | 40             | 26     | 27      | 20        | 20     | 20   | 1  | 2    |       |
|                                        | 33   | 13     | 14      | 15   | 16      | 17   | 18  | 19   |            |                               | 40             | 3      | 4       | 5         | 6      | 7    | 8  | 9    |       |
|                                        | 34   | 20     | 21      | 22   | 23      | 24   | 25  | 26   |            |                               | 50             | 10     | 11      | 12        | 13     | 14   | 15 | 16   |       |
|                                        | 35   | 27     | 28      | 29   | 30      | 31   | 1   | 2    |            |                               | 51             | 17     | 18      | 19        | 20     | 21   | 22 | 23   |       |
|                                        | 36   | 3      | 4       | 5    | 6       | 7    | 8   | 9    |            |                               | 52             | 24     | 25      | 26        | 27     | 28   | 29 | 30   |       |
|                                        |      |        |         |      |         |      |     |      |            |                               | 01             | 31     | 1       | 2         | 3      | 4    | 5  | 6    |       |

Ilustración 25. Seleccionar rango de fechas

En la siguiente pantalla presionar el tipo de extracto requerido (Excel o PDF) (1), y marcar el botón <Descargar> (2). (Ilustración 25). El sistema emitirá el extracto en el formato solicitado (Ejemplo PDF) (Ilustración 26).

| Su sesión finalizará en: 120 Segundos                                                           |                                 |                        |          |          |                                                                |
|-------------------------------------------------------------------------------------------------|---------------------------------|------------------------|----------|----------|----------------------------------------------------------------|
|                                                                                                 | Más cerca, más tuyo.            |                        |          |          |                                                                |
| EXTRACTO DE CUENTAS DE AHORRO                                                                   |                                 | EXTRACTO               | DE CAJA  | DE AHO   | RRO                                                            |
|                                                                                                 | Fecha :                         | 26/11/2018 a 03/12/201 | 8        |          |                                                                |
| Solo podrá emitir extractos de los últimos 12 meses. En caso de requerir de periodos anteriores | Cuenta :                        | 501-2-1-21791-3        |          |          |                                                                |
| solo poura cintar extractos de los alamos 12 meses. En caso de requeir de periodos anteriores,  | Moneda                          | BS                     |          |          |                                                                |
|                                                                                                 | Calda                           | 1 470 04               |          |          |                                                                |
| por favor apersonarse a cualquier agencia del Banco                                             | Saldo                           | 1,479.94               | -        |          |                                                                |
|                                                                                                 | Fecha Hora                      | on Agencia             | Ketiro   | Deposito | Saldo Kelerencia                                               |
|                                                                                                 | 26/11/2018 05:04 CAMENAL        | NACIONAL               | 0.00     | 780.31   | 9,829.31 [PRESTACION                                           |
| Decemar 2                                                                                       | 26/11/2018 06:11 Deb.TarCred.We | 5                      | 1,000.00 | 0.00     | 8.829.31 PAGO TARJETA DE CRÉDITO:                              |
| Containing Z                                                                                    | 26/11/2018 06:13 Deb.Trams.Web  |                        | 500.00   | 0.00     | 8,329.31 Cuenta(s) destino: 117-2-1-63669-1                    |
|                                                                                                 | 26/11/2018 08-16 Teb POS Fee    | NACIONAL               | 78.00    | 0.00     | \$ 250 32 Ratin rationeds dands DOS                            |
| Extracto 501-2-1-21791-3 20180528 20181224.xlsx                                                 | 27/11/2018 05:57 Dah Serr Web   | 1000000                | 447.90   | 0.00     | 7 \$07.47 Dabits nor name da samirio DEL APA7 Ram              |
| Archiva Excel ( visy)                                                                           |                                 |                        |          |          | 627916-1-1                                                     |
| 8Kb                                                                                             | 27/11/2018 08:59 Deb.Serv.Web   |                        | 36.10    | 0.00     | 7,771.32 Debito por pago de servicio DELAPAZ Reg<br>710677-1-1 |
|                                                                                                 | 27/11/2018 10:44 ACHWEBDebit    | NACIONAL               | 100.00   | 0.00     | 7,671.32 BCQ56351510000020                                     |
|                                                                                                 | 27/11/2018 12:46 Ret.           | AVAROA                 | 4,530.50 | 0.00     | 3,140.82                                                       |
| Extracto501-2-1-21791-3 20180528 20181224.pdf                                                   | 27/11/2018 02:36 Dep.           | AVAROA                 | 0.00     | 2,700.00 | 5,840.82 MARCO ANTONIO                                         |
| Archivo PDE ( ndf)                                                                              | 27/11/2018 05:51 ACHWEBDebit    | NACIONAL               | 100.00   | 0.00     | 5,740.82 BCO. 86351510000020                                   |
| and the party                                                                                   | 27/11/2018 06:48 Db.CAI         | AVAROA                 | 200.00   | 0.00     | 5,540.82                                                       |
| 11ND                                                                                            | 28/11/2018 11:48 Cred Tram. Web |                        | 0.00     | 115.00   | 5,655.82 VERA                                                  |
|                                                                                                 | 28/11/2018 11:51 Dep.           | AVAROA                 | 0.00     | 1,800.00 | 7,455.82 MARCO ANTONIO                                         |
|                                                                                                 | 29/11/2018 10:25 ACHWEBDebit    | NACIONAL               | 100.00   | 0.00     | 7,355.82 BCO. 66351510000020                                   |
| Finalizar                                                                                       | 29/11/2018 10:27 ACHWEBDebit    | NACIONAL               | \$30.00  | 0.00     | 6,525.82 BCO. BOLIVIA 1570031                                  |
|                                                                                                 | 29/11/2018 10:35 ACHWEBDebit    | NACIONAL               | 100.00   | 0.00     | 6,425.82 BCO. SANTA CRUZ 40271                                 |
|                                                                                                 | 29/11/2018 07:10 Db.CAI         | AVAROA                 | \$0.00   | 0.00     | 6,345.82                                                       |
|                                                                                                 | 30/11/2018 10:18 ACHWEBDebit    | NACIONAL               | 100.00   | 0.00     | 6,245.82 BCO. 86351510000020 1                                 |
|                                                                                                 | 10/11/2018 09/08 Th CAT         | 01/02/00               | 600.00   | 0.00     | 1 (1) ( 1)                                                     |

Ilustración 26. Seleccionar formato y descargar

5.1.2 Transferencias entre Cuentas Propias. Seleccione la cuenta origen, seleccione la moneda en que desea realizar la transferencia, digite la cuenta destino, el monto a ser transferido y las observaciones (este último campo para identificar el motivo de su transacción). (Ilustración 27).

|                                | TRANSFER             | RENCIA ENTRE CUENTAS PRO | <b>PIA</b> |
|--------------------------------|----------------------|--------------------------|------------|
| Cuenta de ahorro ORIGEN:       | 117-2-1-13699-1 BS 2 | .682.76 💌                |            |
| Moneda de la transferencia:    | BS                   | •                        |            |
| Monto transacción :            | 100.00               |                          |            |
| Elegir de mis cuentas favorita | IS.                  |                          |            |
| Cuenta de ahorro DESTINO:      | 117-2-1-16771-5      |                          |            |
| Observación :                  | REPOSICIÓN DE GAS    | ros                      |            |
| Continuar                      |                      |                          |            |

Ilustración 28. Selección cuenta origen - moneda y monto para la transferencia

NOTA. Si existe cambio de moneda, se realizará la conversión al Tipo de Cambio de Compra o Venta según corresponda En la pantalla resumen, se muestra si existe o no un cambio de moneda, para la verificación del usuario antes de continuar. Ejemplo: Transferencia de 100 Dólares desde una cuenta en Bolivianos. (Ilustración 28).

| Cuenta ORIGEN:            | 117-2-1-15806-1 |
|---------------------------|-----------------|
| Saldo disponible :        | 5805.00         |
| Moneda transferencia :    | Sus             |
| Monto transferencia :     | 100.00          |
| Cuenta DESTINO:           | 117-2-1-08767-2 |
|                           | TORRES ANTONIO  |
| Titulares cuenta destino: |                 |
| Existe Cambio de moneda:  | SI              |
|                           |                 |

Ilustración 29. Resumen de la Transacción – Cambio de moneda

A medida que el usuario realiza Transferencias, se van adicionando los Favoritos automáticamente, lo que permitirá luego elegir un destinatario de la lista de los Favoritos, para facilitar la transacción. Los favoritos aparecerán ordenados de acuerdo a la frecuencia de uso. Las transferencias entre cuentas propias del cliente no requieren código de confirmación, se hacen directamente.

5.1.3 Transferencia a Otros Bancos. Esta opción le permite realizar transferencias desde una cuenta de Banco Prodem a Cuentas de Ahorro de otras Entidades Financieras.

Seleccione la cuenta origen, la moneda en que desea realizar la transferencia, digite el monto a enviar, seleccione el Banco destino, digite el número de Cuenta destino sin guiones ni espacios, el Nombre del destinatario, la parte numérica del documento del destinatario y el motivo de la transferencia. (Ilustración 29).

| Cuenta de ahorro:                                                                                                    | 117-2-1-15806-1                                                               | •                       |
|----------------------------------------------------------------------------------------------------|-------------------------------------------------------------------------------|-------------------------|
| Moneda de la transferencia:                                                                                                    | BS                                                                            | •                       |
| Monto a enviar :                                                                                                    | 1,000.00                                                                      |                         |
| Elegir de mis destinatarios favorito                                                                                                    | s.                                                                            |                         |
|                                                                                                    |                                                                               | -                       |
| D D I                                                                                                    |                                                                               |                         |
| Banco Destino:<br>Cuenta del Destinatario (Banco<br>Destino):                                                                                                  | BCO. BISA                                                                     |                         |
| Banco Destino:<br>Cuenta del Destinatario (Banco<br>Destino):<br>Nombre del DESTINATARIO:                                                                      | BCO. BISA<br>BCO. DE CRÉDITO                                                  | Î                       |
| Banco Destino:<br>Cuenta del Destinatario (Banco<br>Destino):<br>Nombre del DESTINATARIO:<br>Introduzca la parte numérica del do                               | BCO. BISA<br>BCO. DE CRÉDITO<br>BCO. DE LA NACIÓN ARGENTINA                   | ario (mínimo 5 dígitos) |
| Banco Destino:<br>Cuenta del Destinatario (Banco<br>Destino):<br>Nombre del DESTINATARIO:<br>Introduzca la parte numérica del do<br>Nro. Doc/NIT destinatario: | BCO. BISA<br>BCO. DE CRÉDITO<br>BCO. DE LA NACIÓN ARGENTINA<br>BCO. DO BRASIL | ario (mínimo 5 dígitos) |

Ilustración 30. Seleccionar Banco destino de la lista de Bancos habilitados

En esta instancia, No es posible validar que la Cuenta y el destinatario fueron digitados correctamente por ser información propia de Otra entidad, de todas maneras, si existiese algún error en estos datos, el otro Banco rechazará la transferencia y los fondos serán revertidos a la cuenta origen. Manual de Usuario PRODEMNET - 2022

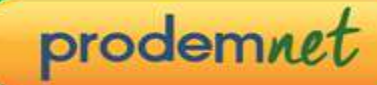

Si algún Banco se ha declarado en contingencia, es decir no está aceptando Transferencias por algún motivo, se mostrará un mensaje en rojo en la parte superior y el mismo no aparecerá en la lista de Bancos para seleccionar.

Se recomienda que verifique sus últimos movimientos luego de realizar cualquier transacción verificando el débito.

**NOTA.** Si la moneda de la Cuenta Origen y la moneda de la transferencia son diferentes, se realizará la conversión al Tipo de Cambio de Compra o Venta según corresponda.

A medida que el usuario realiza Transferencias Interbancarias, se van adicionando Favoritos automáticamente, lo que permitirá luego elegir un destinatario en otra Entidad Financiera de la lista de los Favoritos.

**5.1.4 Transferencia a Cuentas de Terceros.** Esta opción le permite realizar transferencias desde una cuenta Propia de Banco Prodem a Cuentas de Ahorro de Terceros en Banco Prodem.

Seleccione la cuenta origen, la moneda en que desea realizar la transferencia, digite el monto a enviar, seleccione o digite la Cuenta de Destino, digite el número de Cuenta destino sin guiones ni espacios y el motivo de la transferencia (Observación). (Ilustración 30).

| TRANSFERENCIA               | A CUENTAS DE TERCERO                                                                                                    |
|-----------------------------|----------------------------------------------------------------------------------------------------|
| 117-2-1-13699-1 BS 2.682.76 | •                                                                                                    |
| BS                          | •                                                                                                    |
| 100.00                      |                                                                                                    |
|                             |                                                                                                    |
| 117-2-1-01087-2             |                                                                                                    |
| PAGO                        |                                                                                                    |
|                             | TRANSFERENCIA           117-2-1-13699-1 BS 2.682.76           BS           100.00           117-2-1-01087-2           PAGO |

Ilustración 31. Seleccionar Banco destino de la lista de Bancos habilitados

Se recomienda que verifique sus últimos movimientos luego de realizar cualquier transacción verificando el débito.

**NOTA.** Si la moneda de la Cuenta Origen y la moneda de la transferencia son diferentes, se realizará la conversión al Tipo de Cambio de Compra o Venta según corresponda.

A medida que el usuario realiza Transferencias Interbancarias, se van adicionando Favoritos automáticamente, lo que permitirá luego elegir un destinatario en otra Entidad Financiera de la lista de los Favoritos.

**5.1.4 Ver Favoritos** Los favoritos para Transferencias entre Cuentas Prodem, Transferencias Interbancarias y Giros Relámpago, se registran y ordenan automáticamente a medida que el usuario realiza transacciones, en esta opción podrá eliminar y priorizar los favoritos. (Ilustración 31).

| Seleccione un tipo de Cuenta | Favorita:                            |
|------------------------------|--------------------------------------|
| Tipo de cuenta Favorita :    | •                                    |
| Aceptar                      | FAVORITO CAJA DE AHORRO              |
|                              | FAVORITO GIRO RELAMPAGO              |
|                              | FAVORITO TRANSFERENCIA INTERBANCARIA |

Ilustración 32. Administrar Favoritos

# 5.2 OPCIONES DE CARTERA

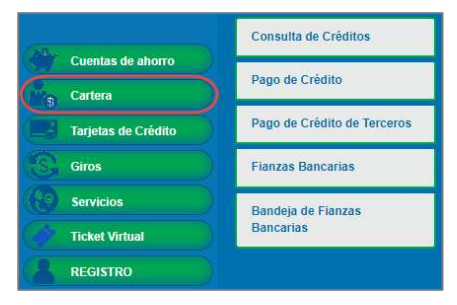

Ilustración 33. Opciones de Créditos

**5.2.1 Consulta de Créditos** Seleccionar el crédito que desea consultar (Ilustración 33) y presione <Aceptar>, se desplegará el detalle del Crédito. (Ilustración 34).

|                             |                  | 🔘 Su sesio     | in finalizarà en: 120 Se | jundos              |        |
|-----------------------------|------------------|----------------|--------------------------|---------------------|--------|
|                             |                  |                | DETALLE DEL              | CRÉDITO             |        |
|                             |                  | Código de Créc | lito                     | 605-1-1-28062-4     |        |
|                             |                  | Monto:         |                          | 40.000.00           |        |
|                             |                  | Moneda:        |                          | BS                  |        |
|                             | تعتبدي المتحصين  | Días de Atraso |                          | n                   |        |
|                             |                  | NroEuota       | Fecha de vencimiento     | O Monto de la Cuota | Pagado |
| log su sesion malizara e    | in. The segundos | 4              | 11/12/2018               | 0                   | SI     |
|                             |                  | 5              | 11/01/2019               | 1163.99             | NO     |
|                             |                  | 6              | 11/02/2019               | 841.06              | NO     |
| 00101                       |                  | 7              | 11/03/2019               | 933.37              | NO     |
| CONSC                       | JLIA DE CREDITOS | 8              | 11/04/2019               | 877.71              | NO     |
|                             |                  | 9              | 13/05/2019               | 872.12              | NO     |
|                             |                  | 10             | 11/06/2019               | 960.19              | NO     |
| Seleccione un Credito de la | Lista:           | 11             | 11/07/2019               | 956.31              | NO     |
|                             | COE 1 1 20062 4  | 12             | 12/08/2019               | 931.87              | NO     |
| odigo de Credito            | 003-1-1-28002-4  | 13             | 11/09/2019               | 994.21              | NO     |
| Aceptar                     |                  | 14             | 11/10/2019               | 1014.20             | NO     |
|                             |                  | 15             | 11/11/2019               | 1014.85             | NO     |
|                             |                  | 16             | 11/12/2019               | 1055.09             | NO     |
|                             |                  | 17             | 13/01/2020               | 1021.35             | NO     |
|                             |                  | 18             | 11/02/2020               | 1114.63             | NO     |

Ilustración 34. Seleccionar Crédito

lustración 35. Detalle del Crédito

**5.2.2 Pago de Crédito** Seleccionar la Caja de Ahorro para debitar el pago y seleccionar el Crédito para el pago de su cuota. (Ilustración 35). **NOTA.** Se aclara que el monto a cancelar será el devengado a la fecha de pago de su crédito. Una vez verificada la información, presionar <Aceptar>. (Ilustración 36). Se mostrará la información registrada para el pago de crédito, para continuar presione, <Aceptar>.

|                                 |                                   | 🔯 Su sesión finalizará en:                                                       | 111 Segundos                                                       |
|---------------------------------|-----------------------------------|----------------------------------------------------------------------------------|--------------------------------------------------------------------|
|                                 |                                   | PAGO                                                                             | DE CRÉDITO                                                         |
| 🔘 Su sesión finalizará en: 1    | 20 Segundos                       | Cuenta a DEBITAR:<br>Saldo disponible:<br>Cliente:<br>Documento Identidad:       | 501-2-1-21791-3<br>99,998,950.00<br>ZUVIETA GUADALUPE<br>2966823SC |
| PAGO                            | DE CRÉDITO                        | Còdigo del CREDITO:<br>Moneda:<br>Monto de la Cuota:<br>Total Impuestos:         | 605-1-1-28062-4<br>BS<br>1,163.99                                  |
| Seleccione una Cuenta de la Lis | sta:                              | Ahorro Voluntario:                                                               | 0.00                                                               |
| Cuenta de ahorro:               | 501-2-1-21791-3                   | <ul> <li>Monto Total:</li> </ul>                                                 | 1 163 99                                                           |
| Seleccione el crédito que desea | a cancelar del siguiente listado: | Fecha de vencimiento                                                             | 11/01/2019                                                         |
| Código de Crédito a Pagar:      | 605-1-1-28062-4                   | Existe Cambio de moneda:                                                         | NO                                                                 |
| Aceptar                         |                                   | Estimado cliente, por favor v<br>información antes de contin<br>Aceptar Cancelar | verifique toda la<br>uar con la transacción                        |

Ilustración 36. Selección de Cuenta de Ahorro y Crédito a pagar

Ilustración 37. Verificación del crédito antes de continuar

Al ser un crédito proprio el sistema no solicita Código de confirmación y emite la confirmación del pago realizado. (Ilustración 37). Si desea puede imprimir el comprobante de su crédito. (Ilustración 38).

|                                                                                                    | COMPROBANTE PAGO DE CRÉDITO                                                                | <b>ૢૢૢૢૢ૽</b> prodem                                                                                                    |                                                                                                    |
|----------------------------------------------------------------------------------------------------|--------------------------------------------------------------------------------------------|----------------------------------------------------------------------------------------------------|----------------------------------------------------------------------------------------------------|
| La transacción se<br>Nro. Transacción :                                                                                                    | realizó con éxito!<br>64141065374820505<br>11/07/2019 162516                               |                                                                                                    | COMPROBANTE PAGO DE CRÉDITO                                                                               |
| Monto de transacción:<br>Cta. origen :<br>Código del Crédito:<br>Moneda Cta. destino :<br>Tipo de cambio:<br>Doc.Ident. cliente destino:                          | 0.00<br>501-2-1-21791-3<br>605-1-1-28062-4<br>BS<br>0.00<br>2966823SC<br>ZUVIETA GUADALUPE | La transacción se<br>éxito!<br>Nro. Transacción :<br>Fecha/Hora :<br>Monto de transacción:<br>Cta. origen :<br>Código del Crédito:<br>Mondel (crédito:                                  | realizó con<br>64141065374820505<br>11/01/2019 163516<br>0.00<br>501-2-1-21791-3<br>605-1-1-28062-4<br>PS |
| Nombre cliente destino:<br>Monto Cuota:<br>Total Impuestos:<br>Ahorro Voluntario:<br>Monto Total:<br>Nro Cuota:<br>Siguiente Fecha de Pago:<br>Imprimir Finalizar | 1,163.99<br>0.00<br>0.00<br>1.163.99<br>5<br>11/02/2019 0:00:00                            | Nometa La desmito :<br>Tipo de cambio:<br>DocIdent, cliente destino:<br>Monto Cuota:<br>Total Impuestos:<br>Ahoro Voluntario:<br>Monto Total:<br>Nro Cuota:<br>Siguiente Fecha de Pago: | 0.0<br>29668235C<br>2UVETA GUADALUPE<br>1.163.99<br>0.00<br>1.163.99<br>5<br>1./02/2019 0:00:00           |

Ilustración 38– Pago de crédito

Ilustración 39. Comprobante pago de crédito

**5.2.3 Pago de Crédito de terceros.** Seleccionar la cuenta de ahorro de la que se debitará el pago de crédito, digitar el N° de crédito (de terceros) y el monto a cancelar. (Ilustración 39) A continuación se muestra la información para el pago de crédito de terceros. Al no ser un crédito propio se debe confirmar con el Código de confirmación>.

| 🔞 Su sesión finalizará en:   | 120 Segun                                                                                                    | idos                                                                                                    |                                                                                                    |
|------------------------------|----------------------------------------------------------------------------------------------------|----------------------------------------------------------------------------------------------------|----------------------------------------------------------------------------------------------------|
| PAGO DE CR                   | ÉDITO DI                                                                                                    | E TERCEROS                                                                                                    |                                                                                                    |
| eleccione una Cuenta de la l | Lista:                                                                                                    |                                                                                                    |                                                                                                    |
| uenta de ahorro:             | 50                                                                                                    | 1-2-1-21791-3                                                                                                    | Υ.                                                                                                    |
| troduzca el Código del créd  | ito que des                                                                                                    | sea pagar:                                                                                                    |                                                                                                    |
| ódigo de Crédito a Pagar:    | 10                                                                                                    | 1-1-1-15136-7                                                                                                    |                                                                                                    |
| Aceptar                      |                                                                                                    |                                                                                                    |                                                                                                    |
|                              | Su sesión finalizará en:<br>PAGO DE CR<br>eleccione una Cuenta de la l<br>uenta de ahorro:<br>troduzca el Código del créd<br>ódigo de Crédito a Pagar:<br>Aceptar | Su sesión finalizará en: 120 Segur PAGO DE CRÉDITO DI eleccione una Cuenta de la Lista: uenta de ahorro: 50 trroduzca el Código del crédito que des ódigo de Crédito a Pagar: 10 Acoptar | Su sesión finalizará en: 120 Segundos  PAGO DE CRÉDITO DE TERCEROS  eleccione una Cuenta de la Lista: uenta de ahorro: 501-2-1-21791-3 troduzca el Código del crédito que desea pagar: ódigo de Crédito a Pagar: 101-1-1-15136-7 Acceptar |

Ilustración 40. Selección de Cuenta de Ahorro y Crédito de Terceros

**5.2.3 Fianzas Bancarias** Es posible efectuar la SOLICITUD y/o CONSTITUCIÓN de una Finanza Bancaria ONLINE, digitando datos básicos que posibilitarán el registro de la solicitud para su posterior activación.

| Datos de la Fianza Bancaria                                                                                                    |                                                                                                    |                                                 |  |  |  |  |
|----------------------------------------------------------------------------------------------------|----------------------------------------------------------------------------------------------------|-------------------------------------------------|--|--|--|--|
| Departamento:                                                                                                    | LA PAZ                                                                                                    | *                                               |  |  |  |  |
| Agencia:                                                                                                    | ABAROA                                                                                                    | •                                               |  |  |  |  |
| 🗌 ¿La fianza es para una entidad Po                                                                                                    | iblica?                                                                                                    |                                                 |  |  |  |  |
| Tipo de Fianza:                                                                                                    | BOLETA DE GARANTIA                                                                                            | •                                               |  |  |  |  |
| Beneficiario:                                                                                                    | MATILDE S.A.                                                                                                  |                                                 |  |  |  |  |
| Cuenta de ahorro:                                                                                                    | 117-2-1-13699-1                                                                                               | •                                               |  |  |  |  |
| Monto Solicitado:                                                                                                    | 1,500.00                                                                                                    |                                                 |  |  |  |  |
| Moneda:                                                                                                    | BS                                                                                                    | •                                               |  |  |  |  |
| El plazo no puede ser mayor a 10 añ                                                                                                    | ios en días                                                                                                   |                                                 |  |  |  |  |
| Plazo en días:                                                                                                    | 15                                                                                                    |                                                 |  |  |  |  |
| Fecha de puesta en vigencia:                                                                                                    | 19-10-2022                                                                                                    | •                                               |  |  |  |  |
| Fecha de Vencimiento                                                                                                    | 3-11-2022                                                                                                    |                                                 |  |  |  |  |
| Verifique e ingrese la información co                                                                                                    | orrecta                                                                                                    |                                                 |  |  |  |  |
| Objeto de la fianza Bancaria:                                                                                                    | SERIEDAD DE PROPUESTA                                                                                         | •                                               |  |  |  |  |
| Cuce (Número de la publicación de la<br>fianza):                                                                                           | 25488/2022-A                                                                                                  |                                                 |  |  |  |  |
|                                                                                                    | BOLETA POR GARANTÍA DE SERIE<br>DE PROPUESTA.                                                                 | DAD                                             |  |  |  |  |
| Propósito                                                                                                    |                                                                                                    |                                                 |  |  |  |  |
| Autorizo a Banco Prodem Realiza<br>burós de información de la ASFI<br>de mi caja de ahorro por el conce<br>como el bloqueo del monto solic | r la consulta de la central de ri<br>e INFOCRED. También autorizo<br>epto de comisión de la Fianza l<br>itado | esgos de los<br>realizar el de<br>Bancaria, así |  |  |  |  |

Ilustración 41. Registro de Solicitud de Fianza Bancaria

Presionando sobre el botón de continuar se despliega un mensaje de confirmación del proceso de solicitud.

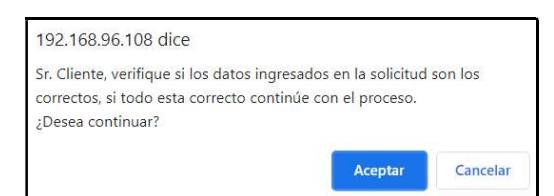

prodemnet

Ilustración 42. Confirmar Veracidad de Datos

Posteriormente, el sistema solicitará el registro de la Declaración Jurada, en la cual se deben registrar valores correspondientes al Balance General y al Estado de Resultados.

| Activo circulante:       | 2000  |  |  |  |  |
|--------------------------|-------|--|--|--|--|
| Activo fijo:             | 5000  |  |  |  |  |
| Otros activos:           | 0     |  |  |  |  |
| Pasivos:                 | 0     |  |  |  |  |
| Estados de Resultados    |       |  |  |  |  |
| Ventas Mensuales Brutas: | 20000 |  |  |  |  |
| Costo de Ventas:         | 2500  |  |  |  |  |
| Gastos Operativos:       | 1500  |  |  |  |  |
| Otros Ingresos:          | 0     |  |  |  |  |
| Gastos familiares:       | 2000  |  |  |  |  |
| Pago de pasivos:         | 0     |  |  |  |  |
| Número de empleados:     | 1     |  |  |  |  |

Ilustración 43. Datos Declaración Jurada

Finalmente, se debe presionar el botón IMPRIMIR para imprimir la solicitud y posteriormente FINALIZAR, acción con la cual se muestra el resumen de la información proporcionada:

|                                 |                          | FIANZA BANCARIA WEB |
|---------------------------------|--------------------------|---------------------|
| La solicitud de Fianza Bancaria | i se grabo con éxito     |                     |
| Código de solicitud:            | 00071-000733             |                     |
| Moneda:                         | BS                       |                     |
| Monto Solicitado:               | 10,000.00                |                     |
| Tipo de Fianza:                 | BOLETA DE GARANTIA       |                     |
| Objeto especifico:              | BUENA EJECUCIÓN DE OBRA  |                     |
| Validez Desde Hasta:            | 21-07-2021 al 16-07-2022 |                     |
| Beneficiario:                   |                          |                     |
| Solicitante:                    |                          |                     |
| Documento del ordenante:        | 4312896LP                |                     |
| Comisión Fianza Bancaria:       | 400.00                   |                     |
| Imprimir Finalizar              |                          |                     |

Ilustración 44. Confirmar Solicitud de Fianza

**5.2.4 Bandeja de Fianzas Bancarias.** Una vez realizado el registro de una Fianza Bancaria en la opción FIANZA BANCARIA, en esta bandeja se reflejarán todas aquellas solicitudes que se encuentran en estado SOLICITADO o APROBADO.

|             | DETALLE DE SOLICITUDES DE FIANZAS BANCARIAS WEB                                                                                                    |  |  |  |  |  |  |  |
|-------------|----------------------------------------------------------------------------------------------------|--|--|--|--|--|--|--|
| citud Monto | Moneda                                                                                                    |  |  |  |  |  |  |  |
| 0 1,000.00  | UNIDAD DE<br>FOMENTO A LA<br>VIVIENDA                                                                                                    |  |  |  |  |  |  |  |
| 5 5,000.00  | BOLIVIANOS                                                                                                    |  |  |  |  |  |  |  |
| 1 4,500.00  | BOLIVIANOS                                                                                                    |  |  |  |  |  |  |  |
| 9 1,000.00  | UNIDAD DE<br>FOMENTO A LA<br>VIVIENDA                                                                                                    |  |  |  |  |  |  |  |
| 1 1,000.00  | BOLIVIANOS                                                                                                    |  |  |  |  |  |  |  |
| 6 1,000.00  | BOLIVIANOS                                                                                                    |  |  |  |  |  |  |  |
| 0 2,358.45  | UNIDAD DE<br>FOMENTO A LA<br>VIVIENDA                                                                                                    |  |  |  |  |  |  |  |
| 1 1,500.00  | BOLIVIANOS                                                                                                    |  |  |  |  |  |  |  |
| 0 10,000.00 | BOLIVIANOS                                                                                                    |  |  |  |  |  |  |  |
|             | 0         1,000,00           5         5,000,00           1         4,500,00           9         1,000,00           6         1,000,00           0         2,358,45           1         1,500,00           0         10,000,00 |  |  |  |  |  |  |  |

Ilustración 45. Bandeja de Solicitudes de Fianzas Bancarias

Toda solicitud que haya sido ACTIVADA (aceptada), desaparecerá del listado de la bandeja.

Después de Finalizar la solicitud bancaria el cliente deberá recibir el siguiente mensaje de texto al número telefónico registrado:

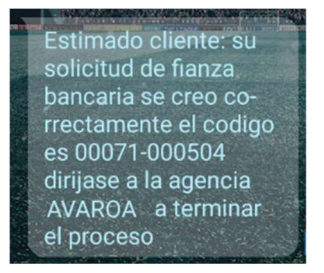

Ilustración 46. Mensaje SMS de solicitud registrada

Después de realizada la activación en el MFNET se envía un mensaje de texto al cliente al número telefónico registrado:

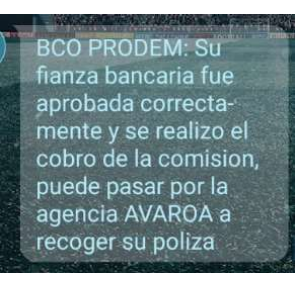

Ilustración 47. Mensaje SMS de Fianza Bancaria APROBADA

#### 5.3 OPCIONES DE TARJETA DE CRÉDITO

| Tarjetas de Crédito | Consulta de Tarjeta de Crédito            | × |
|---------------------|-------------------------------------------|---|
|                     | Pago de Tarjeta de Crédito                |   |
|                     | Pago de Tarjeta de Crédito de<br>terceros |   |

#### Ilustración 48. Opciones de Tarjetas de Crédito

**5.3.1 Consulta de Tarjeta de Crédito.** Esta opción del menú, permite realizar consultas de su Tarjetas de Crédito del Banco Prodem. Seleccionar el número de Cuenta de la Tarjeta de crédito que desea consultar y presionar <aceptar>. (Ilustración 48). Se mostrará un resumen de su tarjeta de crédito con los últimos 10 movimientos. (Ilustración 49).

|                                                        |                  |                            | 🔘 Su ses              | O Su sesión finalizará en: 120 Segundos |                   |  |  |  |
|--------------------------------------------------------|------------------|----------------------------|-----------------------|-----------------------------------------|-------------------|--|--|--|
|                                                        |                  |                            | (                     | CONSULTA D                              | E TARJETA DE CREE |  |  |  |
|                                                        | "La informacio   | ón desplegada a contin     | uación corresponde al | dia de ayer"                            |                   |  |  |  |
|                                                        | Fecha :          |                            | 11/01/2019 16:41:29   |                                         |                   |  |  |  |
|                                                        | Cuenta tarieta   | de credito:                | 5303661               |                                         |                   |  |  |  |
|                                                        | Moneda :         |                            | BS                    |                                         |                   |  |  |  |
|                                                        | Monto límite :   |                            | 10000.00              |                                         |                   |  |  |  |
|                                                        | Saldo deudor :   | 6<br>6                     | 0.70                  |                                         |                   |  |  |  |
|                                                        | Monto mínimo     |                            | -0.79                 |                                         |                   |  |  |  |
|                                                        | Fecha transacció | n Operación                | Tipo Operación        | Monto                                   |                   |  |  |  |
|                                                        | 02/01/2019       | SU PAGO                    | PAGO                  | 100.00                                  |                   |  |  |  |
| 🙆 Su sesión finalizará en: 120 Segundos                | 26/12/2018       | INTERESES POR FINANCIACION | CONSUMO               | 1,01                                    |                   |  |  |  |
|                                                        | 26/12/2018       | GASTOS EMISION RESUMEN     | CONSUMO               | 12.00                                   |                   |  |  |  |
|                                                        | 07/12/2018       | SU PAGO                    | PAGO                  | 900.00                                  |                   |  |  |  |
| CONSULTA DE TARJETAS DE CREDITO                        | 26/11/2018       | SU PAGO                    | PAGO                  | 1,000.00                                |                   |  |  |  |
|                                                        | 26/11/2018       | GASTOS EMISION RESUMEN     | CONSUMO               | 12.00                                   |                   |  |  |  |
| Seleccione el codigo de cuenta de tarieta de crédito : | 26/11/2018       | INTERESES POR FINANCIACION | CONSUMO               | 23.52                                   |                   |  |  |  |
| C C C C C C C C C C C C C C C C C C C                  | 26/10/2018       | INTERESES POR FINANCIACION | V CONSUMO             | 33.89                                   |                   |  |  |  |
| cuenta de l'argeta de credito: 5303661                 | 26/10/2018       | GASTOS EMISION RESUMEN     | CONSUMO               | 12.00                                   |                   |  |  |  |
| Aceptar                                                |                  |                            | 201120110             | 22150                                   |                   |  |  |  |

Ilustración 49. Selección de Nro. Cuenta de Tarjeta de crédito

Ilustración 50. Resumen de Tarjeta de Crédito

## 5.3.2 Pago de tarjeta de crédito

Esta opción le permite pagar su Tarjeta de Crédito. Seleccionar la cuenta de ahorro de que la que debitará el pago de tarjeta, seleccionar la tarjeta de crédito y digitar el monto a pagar. (Ilustración 50).

Una vez registrada y verificada la información, presione continuar para solicitar el Código de Transacción y confirmar el pago.

| PAGO DE                          | TARJETA DE CRÉDITO       |   |
|----------------------------------|--------------------------|---|
| Seleccione un código de cuenta   | a de ahorro de la Lista: |   |
| Cuenta de ahorro:                | 501-2-1-21791-3          | • |
| Seleccione la Tarjeta de Crédito | a pagar:                 |   |
| Cuenta de Tarjeta de Crédito:    | 5303661                  | • |
| Monto a pagar :                  | 500.00                   |   |
| Moneda:                          | BS                       |   |

Ilustración 51. Seleccionar Cuenta para pago, Tarjeta y Monto

**5.3.3 Pago de tarjeta de crédito de terceros** Esta opción permite pagar Tarjetas de Crédito de terceras personas, seleccionar la cuenta de ahorro de la que se debitará el pago de tarjeta de crédito, digitar el Número de Cuenta de la tarjeta de Crédito (de terceros) y el monto a cancelar. (Ilustración 51). Una vez registrada y verificada la información, presione continuar para solicitar el Código de Transacción y confirmar el pago.

| PAGO DE TARJET                  | A DE CRÉDITO DE TERCEROS |
|---------------------------------|--------------------------|
| Seleccione un código de cuenta  | de ahorro de la Lista:   |
| Cuenta de ahorro:               | 117-2-1-08767-2          |
| Introduzca código de Tarjeta de | Crédito a pagar:         |
| Cuenta de Tarjeta de Crédito:   | 987654321_               |
| Monto a pagar :                 | 500.00                   |
| Moneda                          | RS                       |

Ilustración 52.Selección de Tarjeta de crédito de terceros y monto

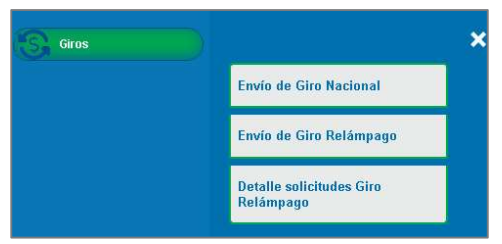

Ilustración 53. Giros

**5.4.1 Envío de Giro Nacional (a alguna Agencia).** Esta opción permite enviar un Giro a cualquier agencia a Nivel Nacional, seleccionar la Cuenta de Ahorro a debitar, monto a enviar, moneda, departamento y agencia destino del giro, ingresar datos del destinatario, apellido paterno, materno y nombre. Presionar <Continuar>. (Ilustración 53).

| SOLICI                     | TUD DE ENVÍO DE GIRO |   |
|----------------------------|----------------------|---|
| Cuenta de ahorro :         | 501-2-1-21791-3      | - |
| Monto del giro :           | 200.00               |   |
| Moneda del giro :          | BS                   | • |
| Departamento Destino :     | CHUQUISACA           | - |
| Oficina destino :          | CAMARGO              | • |
| Paterno Destinatario :     | ARANCIBIA            |   |
| Materno Destinatario :     | MATIENZO             |   |
| Nombre Destinatario :      | ERICK                |   |
| Nro. Celular Destinatario: | 6724992              |   |

Ilustración 54. Datos para envío de giro

**5.4.2 Envío de Giro Relámpago** Esta opción permite enviar dinero a cualquier persona sea cliente o no del Banco. El destinatario puede realizar el retiro en cualquier Cajero Automático Inteligente de Prodem del país (CAI). En la pantalla se debe ingresar la información requerida para realizar el envío y presionar <Continuar>. (Ilustración 54). El monto digitado debe ser un múltiplo de 20 Bs.

| c                                  | GIRO RELÁMPAGO                  |                                                         |
|------------------------------------|---------------------------------|---------------------------------------------------------|
| Cuenta de ahorro:                  | 117-2-1-08767-2                 | ×                                                       |
| Moneda del envío :                 | BS                              |                                                         |
| Monto a enviar :                   | 20                              |                                                         |
| Elegir de mis destinatarios favor  | itos.                           |                                                         |
| Documento de identidad del         |                                 |                                                         |
| DESTINATARIO :                     | 1234567                         | Digite la parte numérica de su Documento de Identida    |
| Nombre del DESTINATARIO:           | RUBEN DARIO                     |                                                         |
| Nro. de celular del DESTINATARIO : | 73591104                        |                                                         |
| Motivo de envío :                  | ENTRADAS                        |                                                         |
| Verifique que el nombre el desum   | ento de identidad y el número o | te celular del destinatario estén correctos y completos |

Ilustración 55. Envío solicitud giro relámpago

Una vez confirmado el envío con el Código de Transacción, el sistema envía un SMS al número del remitente confirmando el envío del giro, este mensaje incluye el Código de Envío. (Notifique al destinatario el código de envío que le llegó en SMS, por el medio que desee).

El sistema envía un SMS al número del destinatario informándole que se ha enviado un giro e incluyendo el Código de Recepción para realizar el cobro. Una solicitud de Giro Relámpago no cobrado en el día, será anulada.

NOTA. Se realiza el débito de la Cuenta de Ahorro en el momento de ser cobrado, si la Cuenta tiene los fondos necesarios.

5.4.3 Detalle de Solicitudes Giro Relámpago Esta opción le permite revisar y anular Giros Relámpagos aún no cobrados (Ilustración 55).

|        |                     |                     |          | DEI          | ALLEL       | JE SOLIC      | HODES           | GIRO REL          | AMPAGE      | ,                |                       |                    |
|--------|---------------------|---------------------|----------|--------------|-------------|---------------|-----------------|-------------------|-------------|------------------|-----------------------|--------------------|
|        | Fecha/Hora          | Cuenta de ahorro    | Agencia  | Moneda envío | Monto envio | Moneda cuenta | Monto a debitar | Combones/Impuesto | Monto Total | Doc. Destinators | k Nombre Destinatario | Celular Destinator |
| Anular | 14/01/2019<br>17:34 | 117-2-1-<br>08767-2 | NACIONAL | BS           | 20.00       | BS            | 20.00           | 0.00              | 20.00       | 1234567          | RUBEN DARIO           | 73591104           |

# 5.5 SERVICIOS

Es posible realizar el pago de Servicios mediante Prodemnet. Estos se dividen según el tipo de empresa.

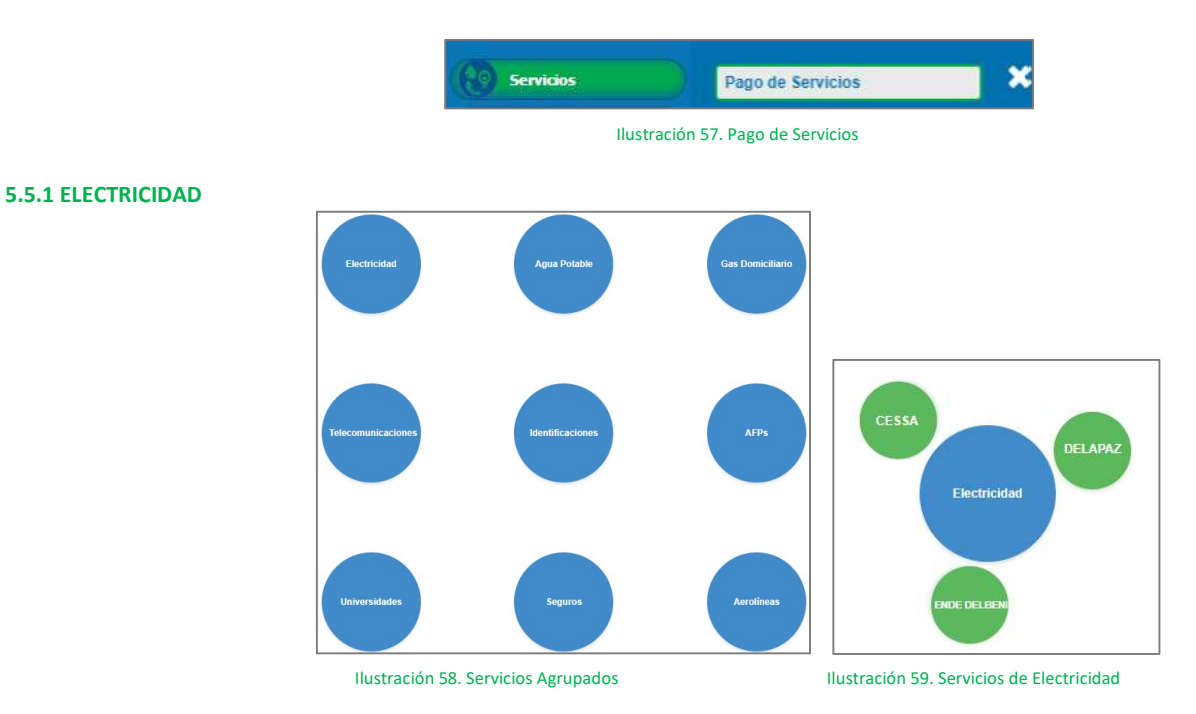

5.5.1.1 DELAPAZ. Para pagar el servicio se debe elegir este en el grupo Electricidad, (Ilustración 58).Deuda por código de cliente. Ingresar el código del cliente del Servicio (Ilustración 59):

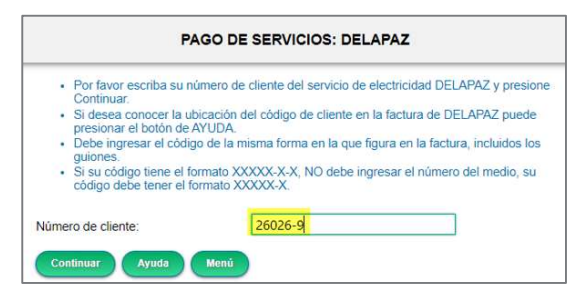

Ilustración 60. Ingresar código de cliente

La información del cliente se despliega en la pantalla. Elegir la cuenta de la que se debitará el pago; seleccionar el servicio pagar (2). Presionar el botón <Continuar> (3). (Ilustración 60):

| PAGO DE SERVICIOS: DELAPAZ     Por favor eliga una cuenta con la que desea realizar el pago y presione Continuar. |                |                     |                                                            |  |  |  |  |
|----------------------------------------------------------------------------------------------------|----------------|---------------------|------------------------------------------------------------|--|--|--|--|
| • FULIA                                                                                                    | ivor eliga una | cuenta con la       | i que desea realizar el pago y presióne Continuar.         |  |  |  |  |
| Datos client                                                                                                    | e:             |                     | COLMENA LIFONZO BAUTISTA JAVIER                            |  |  |  |  |
| Dirección:                                                                                                    |                |                     | EA.D-3,URB.3 DE<br>MAYO, AV.OROPEZA/DIEZ MEDINA-<br>JIMENE |  |  |  |  |
| Cuenta de ahorro:                                                                                                 |                |                     | 117-2-1-15939-5 🔻                                          |  |  |  |  |
|                                                                                                    |                |                     |                                                            |  |  |  |  |
| Seleccionar                                                                                                    | Código         | Fecha               | Monto                                                      |  |  |  |  |
|                                                                                                    | 00001          | deuda<br>12/03/2021 | 289.90                                                     |  |  |  |  |
| Seleccionar                                                                                                    | Código         | Fecha               | Monto                                                      |  |  |  |  |
|                                                                                                    | 00002          | deuda<br>12/04/2021 | 234.20                                                     |  |  |  |  |
| (                                                                                                    |                |                     |                                                            |  |  |  |  |
| Continuar                                                                                                    | Atras          |                     |                                                            |  |  |  |  |

Ilustración 61. Selección del pago del servicio

#### Si usa CodigoProdem

|            | prodemnet                                                                                                    |
|------------|----------------------------------------------------------------------------------------------------|
|            | Código Prodem<br>Genere su Código Prodem e introdúzcalo para continuar.<br>Acepto                                                         |
| Si usa SMS | Ilustración 62. Resumen de la Transacción y solicitud CódigoProdem                                                                        |
|            | El código SMS de confirmación fue enviado al número:72***11<br>Aceptar<br>Monto transferencia : 100.00<br>Cuenta DESTINO: 117-2-1-08767-2 |

Ilustración 63. Resumen de la Transacción y Envío SMS confirmación

Debe digitar el Código de Transacción que generó en CódigoProdem (Ilustración) o le llegó por SMS (Ilustración 14), para confirmar la transacción, luego presione <Aceptar>.

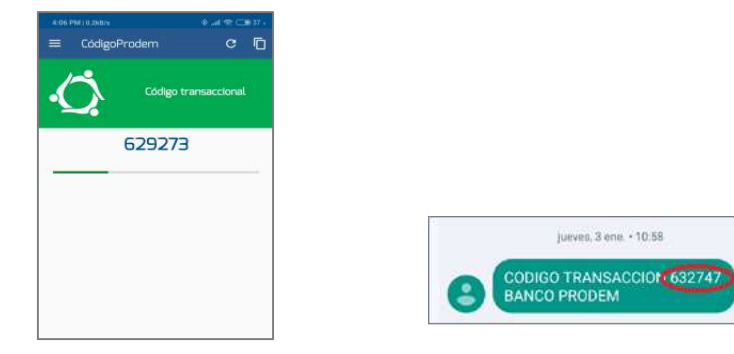

Ilustración 64. Código de Transacción generado en CódigoProdem

Ilustración 65 Código de Transacción enviado por SMS)

Presionando <Aceptar> se confirmar el pago, luego podrá recoger su factura en cualquier agencia.

**5.5.1.2 CESSA.** Para pagar el servicio se debe elegir la forma de búsqueda. **Deuda por código de cliente.** Ingresar el código del cliente del Servicio:

|                         |                                          |                        | PAGO DE SERVICIOS: CESSA |
|-------------------------|------------------------------------------|------------------------|--------------------------|
| Por favor elija el crit | erio por el que desea realizar la búsque | eda y presione Continu | ar.                      |
| Búsqueda por:           | CÓDIGO CLIENTE                           | •                      |                          |
| Continuar Menú          |                                          |                        |                          |
| 14                      |                                          |                        |                          |

Ilustración 66. Ingresar código de cliente

La información del cliente se despliega en la pantalla. Elegir la cuenta de la que se debitará el pago; seleccionar el servicio pagar (2). Presionar el botón <Continuar> (3). (Ilustración 60):

| GO DE SERVICIOS: CESSA |  |
|------------------------|--|
|------------------------|--|

|                                                                                                    |                                                                                                    |                                                                                               |                                                                                                    |                                                                             |                                              | PAGO DE SERVICIOS: CES |
|----------------------------------------------------------------------------------------------------|----------------------------------------------------------------------------------------------------|-----------------------------------------------------------------------------------------------|----------------------------------------------------------------------------------------------------|-----------------------------------------------------------------------------|----------------------------------------------|------------------------|
| <ul> <li>Si tien<br/>a paga</li> <li>Elija la</li> <li>Elija e</li> <li>Recue</li> <li>En ca:<br/>Facture</li> </ul> | e más de un<br>ar.<br>a cuenta de a<br>I(los) detalle(<br>arde que deb<br>so de servicio<br>ra" no podrán | servicio, eli<br>horro con la<br>s) que dese<br>e pagar prim<br>os que no en<br>o ser modific | ja alguna fila del sig<br>a que desea hacer el<br>la pagar y presione i<br>nero la deuda más a<br>miten factura los esp<br>ados | uiente cuadro<br>fectivo el pago<br>Continuar.<br>ntigua.<br>vacios: "Nombr | para desplegar el detal<br>e Factura" y "NIT | le                     |
| Código client                                                                                                    | te Nombre e                                                                                               | cliente                                                                                       | Descripción                                                                                                    |                                                                             | Servicio                                     | í l                    |
| 154851                                                                                                    | BARRERO<br>BALERIANO<br>MARTIN                                                                            | D,VICTOR                                                                                      | DTTO. 317 # 147                                                                                                    |                                                                             | CONECTADO                                    |                        |
| Seleccionar                                                                                                    | Código                                                                                                    | Detalle                                                                                       | Monto a                                                                                                    | Moneda                                                                      |                                              |                        |
|                                                                                                    | 00001                                                                                                    | Deuda<br>periodo<br>202205                                                                    | pagar<br>77.60                                                                                                    | Bs.                                                                         |                                              |                        |
| Seleccionar                                                                                                    | Código                                                                                                    | Detalle                                                                                       | Monto a                                                                                                    | Moneda                                                                      |                                              |                        |
|                                                                                                    | 00002                                                                                                    | Deuda<br>periodo<br>202208                                                                    | pagar<br>59.60                                                                                                    | Bs.                                                                         |                                              |                        |
| Seleccionar                                                                                                    | Código                                                                                                    | Detalle                                                                                       | Monto a                                                                                                    | Moneda                                                                      |                                              |                        |
|                                                                                                    | 00003                                                                                                    | Deuda<br>periodo<br>202207                                                                    | 70.80                                                                                                    | Bs.                                                                         |                                              |                        |
| Seleccionar                                                                                                    | Código                                                                                                    | Detalle                                                                                       | Monto a                                                                                                    | Moneda                                                                      |                                              |                        |
|                                                                                                    | 00004                                                                                                    | Deuda<br>periodo<br>202207                                                                    | 20.60                                                                                                    | Bs.                                                                         |                                              |                        |
| Pagar                                                                                                    | Atrás                                                                                                    |                                                                                               |                                                                                                    |                                                                             |                                              |                        |

Ilustración 67. Selección del pago del servicio

## Proceder con el pago del servicio.

| Código      | Detalle                      | Mo               | oneda  | Monto total |  |
|-------------|------------------------------|------------------|--------|-------------|--|
| 00001       | Deuda periodo 202205         | Bs.              |        | 77,50       |  |
| -<br>Vúmero | de registros a pagar::       | 1                |        |             |  |
| Cuenta      | ORIGEN:                      | 413-2-1-24179    | 9-4    |             |  |
| Saldo de    | e la cuenta Bs:              | 99,980,824.45    |        |             |  |
| Moneda      | Operación:                   | BS               |        |             |  |
| Total de    | uda:                         | 77.50            |        |             |  |
| Monto a     | debitar por la operación: Bs | 77.50            |        |             |  |
| ITF: Bs     |                              | 0.00             |        |             |  |
| Monto to    | otal a debitar: Bs           | 77.50            |        |             |  |
| Existe C    | ambio de moneda:             | NO               |        |             |  |
| ntrodua     | zca el Código Prodem para r  | ealizar la opera | ación: |             |  |
| Código I    | Prodem de confirmación:      | 761066           |        |             |  |

Ilustración 68. Confirmar pago del pago del servicio

# 5.5.2 AGUA POTABLE

5.5.2.1 EPSAS Para pagar el servicio se debe elegir una opción de Búsqueda. Recorrido Se puede realizar la búsqueda por "N° de Recorrido".

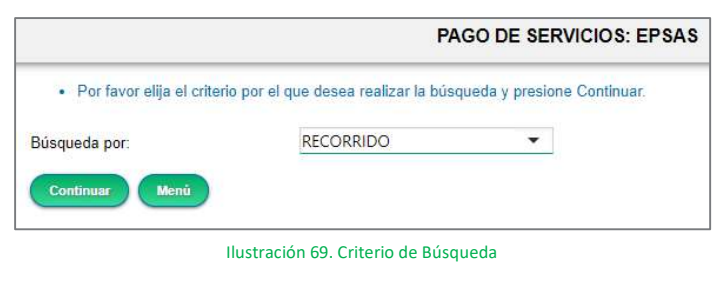

|                                          | PAGO DE SERVICIOS: EPSAS                                        |
|------------------------------------------|-----------------------------------------------------------------|
| <ul> <li>Ingrese los datos so</li> </ul> | licitados para poder realizar la búsqueda y presione Continuar. |
| RECORRIDO                                | 548798789                                                       |
| Continuar Atrás                          |                                                                 |

Ilustración 70. Búsqueda

Seleccionar servicio y proceder al pago correspondiente.

| Pago de servicios: EPSAS                    |                                           |  |  |  |
|---------------------------------------------|-------------------------------------------|--|--|--|
| En esta página puede consult                | ar su deuda y pagar el servicio de EPSAS. |  |  |  |
| <ul> <li>Por favor eliga una cue</li> </ul> | enta con la que desea realizar el pago.   |  |  |  |
| Datos cliente:                              | ALVAREZ JUAN                              |  |  |  |
| Recorrido:                                  | 01B0042905                                |  |  |  |
| Deuda Total Bs:                             | 333.70                                    |  |  |  |
| Cuenta de ahorro:                           | 501-2-1-19370-8                           |  |  |  |
| Continuar                                   |                                           |  |  |  |

Ilustración 71. Proceder con Pago

| Pago de servicios: EPSAS      |                     |  |
|-------------------------------|---------------------|--|
| La transacción se realizó con | n éxito!            |  |
| Nro. Transacción :            | 47019961202172462   |  |
| Fecha/Hora :                  | 08/06/2016 15:54:23 |  |
| Moneda monto transacción:     | Bs                  |  |
| Monto de transacción:         | 333.70              |  |
| Cta. origen :                 | 501-2-1-19370-8     |  |
| Operación :                   | Pago de servicios   |  |
| Moneda Cta. origen :          | Bs                  |  |
| Monto operación:              | 333.70              |  |
| Monto total debitado:         | 333.70              |  |
| Tipo de cambio                | 0.00                |  |
| Recorrido:                    | 01B0042905          |  |
| Nombre cliente destino:       | ALVAREZ JUAN        |  |
| Imprimir Finalizar            |                     |  |

Ilustración 72. Servicio Pagado

**5.5.2.2 ELAPAS** Para pagar el servicio se debe elegir una opción de Búsqueda. **Código de Usuario** Se puede realizar la búsqueda por "Código de Usuario".

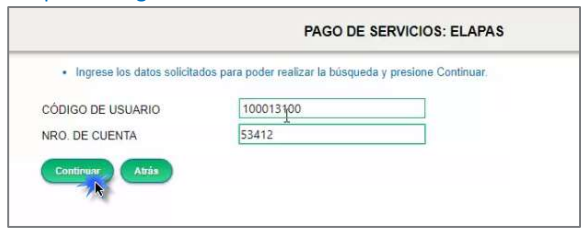

Ilustración 73. Búsqueda

Seleccionar servicio y proceder al pago correspondiente.

| Seleccionar | Código | Detalle                   | Monto a         | Moneda |
|-------------|--------|---------------------------|-----------------|--------|
|             | 00001  | Consume<br>Octubre/2020   | pagar<br>103.00 | Bs     |
| Seleccionar | Código | Detalle                   | Monto a         | Moneda |
| 0           | 00002  | Consume<br>Noviembre/2020 | pagar<br>103.10 | Bs     |
| Seleccionar | Código | Detalle                   | Monto a         | Moneda |
| 0           | 00003  | Consumo<br>Diciembre/2020 | pagar<br>103.10 | Bs     |
| Seleccionar | Código | Detalle                   | Monto a         | Moneda |
| -           | 00004  | Consumo                   | pagar           | Bs     |
|             |        | Enero/2021                | 103.10          |        |
| Seleccionar | Código | Detalle                   | Monto a         | Moneda |
| 0           | 00005  | Consumo<br>Febrero/2021   | 103.10          | Bs     |
| Seleccionar | Código | Detalle                   | Monto a         | Moneda |
| 0           | 00008  | Consumo                   | pagar           | Bs     |
| 0           |        | Marzo/2021                | 103.10          |        |
| Seleccionar | Código | Detalle                   | Monto a         | Moneda |
| -           | 00007  | Consumo                   | pagar           | Bs     |
|             |        | Abril/2021                | 103.20          |        |
|             | Autos  |                           |                 |        |

Ilustración 74. Seleccionar factura a pagar

| Dro | 0 | m | 1001 |
|-----|---|---|------|
| DIC | C |   | ne   |

|                           | PAGO DE SE            | RVICIOS: ELAPAS |
|---------------------------|-----------------------|-----------------|
| La transacción s          | se realizó con éxito! |                 |
| Nro. Transacción :        | 1102993718348660      |                 |
| Fecha/Hora :              | 09/11/2021 13:04:44   |                 |
| Moneda monto transacción: | Bs                    |                 |
| Monto de transacción:     | 103.00                |                 |
| Cta. origen :             | 117-2-1-16337-9       | N               |
| Operación :               | Pago de servicios     | 605             |
| Moneda Cta. origen :      | Bs                    |                 |
| Monto operación:          | 103.00                |                 |
| Monto total debitado:     | 103.00                |                 |
| Tipo de cambio            | 0.00                  |                 |
|                           | MURILLO D. MARIA      |                 |
| Nombre cliente destino:   |                       |                 |

Ilustración 75. Servicio Pagado

# 5.5.3 GAS DOMICILIARIO

**5.5.3.1 YPFB** Para pagar el servicio se debe elegir una opción de Búsqueda. **ID de Usuario** Se puede realizar la búsqueda por "ID de Usuario".

| P                                                      | AGO DE SERVICIOS: Y.P.F.B.                                    | F                                                           | AGO DE SERVICIOS: Y.P.F.B.                                     |
|--------------------------------------------------------|---------------------------------------------------------------|-------------------------------------------------------------|----------------------------------------------------------------|
| Por favor elija el criter Búsqueda por: Continuar Menú | rio por el que desea realizar la búsqueda.<br>ID DE USUARIO 🔹 | Ingrese los datos soli USUARIO DEPARTAMENTO Continuar Atràs | icitados para poder realizar la búsqueda.<br>286943<br>Orurc 🗸 |

Ilustración 76. Búsqueda

Seleccionar servicio y proceder al pago correspondiente.

| Código cliente | Nombre client                  | te Desc                                          | ripción                      |               | Servicio           |
|----------------|--------------------------------|--------------------------------------------------|------------------------------|---------------|--------------------|
| 286943         | C/ZAMORA N/11<br>EJERCITO NAL. | L, C/A Y 04033                                   | 8543065                      |               | Pago servicio YPFB |
| Cuenta de al   | horro:                         | 1                                                | 17-2-1-1484                  | 9-4           | •                  |
|                |                                | 5                                                |                              | 57 DAVID      |                    |
| Nombre Fac     | tura:                          | 2                                                | ELAES VALU                   | EZ DAVID      |                    |
| NIT Factura:   |                                | 1                                                | 387216019                    |               |                    |
| eleccionar     | 00001                          | Deuda<br>correspondiente<br>al periodo<br>201804 | Monto a<br>pagar<br>138.35   | Moneda<br>Bs. |                    |
| eleccionar     | Código                         | Detalle                                          | Monto a                      | Moneda        |                    |
| 0              | 00002                          | Deuda<br>correspondiente<br>al periodo<br>201807 | 83.00                        | Bs.           |                    |
| eleccionar     | Código                         | Detalle                                          | Monto a                      | Moneda        |                    |
|                |                                |                                                  | and the second second second |               |                    |

## Ilustración 77. Seleccionar factura a pagar

| La transacción se                  | realizó con éxito!                                        |                                      |
|------------------------------------|-----------------------------------------------------------|--------------------------------------|
| Nro. Transacción :                 | 1061947231240740                                          |                                      |
| Fecha/Hora :                       | 22/04/2019 16:51:39                                       |                                      |
| Moneda monto transacción:          | Bs                                                        |                                      |
| Monto de transacción:              | 138.35                                                    |                                      |
| Cta. origen :                      | 117-2-1-14849-4                                           |                                      |
| Operación :                        | Pago de servicios                                         |                                      |
| Moneda Cta. origen :               | Bs                                                        |                                      |
| Monto operación:                   | 138.35                                                    |                                      |
| Monto total debitado:              | 138.35                                                    |                                      |
| Tipo de cambio                     | 0.00                                                      |                                      |
| Nombre cliente destino:            | C/ZAMORA N/11, C/A Y EJERCITO NAL                         |                                      |
| El pago generó una factura, la mis | ma la puede recoger en cualquier agencia del Banco Prodem | S.A. plataforma de SERVICIO AL CLIEN |

#### 5.5.4 TELECOMUNICACIONES

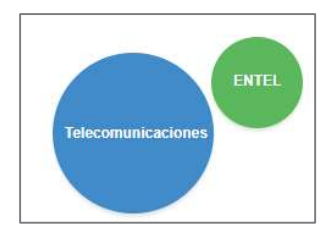

5.5.4.1 ENTEL Para pagar el servicio se debe elegir una opción de Búsqueda.

Teléfono Se puede realizar la búsqueda por "teléfono". (Ilustración 65). Ingresar el N° de teléfono (Ilustración 66):

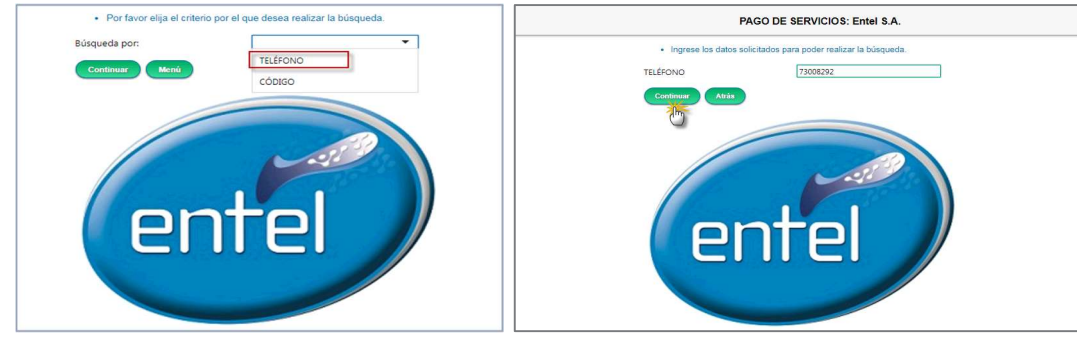

Ilustración 79. Seleccionar criterio de búsqueda

Ilustración 80. Ingresar N° de teléfono

La información se despliega en la pantalla. Elegir al cliente y el tipo de recarga a realizar (1), seleccionar la cuenta de la que se debitará el pago, registrar el nombre para la factura y el N° de NIT. (2), ingresar el monto de recarga (3) y presionar <Pagar>. (Ilustración 67):

|   |                                                                 |                                                       | PAGO DE                                              | SERVICIOS                                              | : Entel S.A                                       | •//                                                 |
|---|-----------------------------------------------------------------|-------------------------------------------------------|------------------------------------------------------|--------------------------------------------------------|---------------------------------------------------|-----------------------------------------------------|
|   | <ul> <li>Si tien</li> <li>Elija la</li> <li>Elija el</li> </ul> | e más de un S<br>a cuenta de aho<br>I(los) detalle(s) | Servicio, elija :<br>orro con la qu<br>) que desea p | alguno para de<br>le desea hacer<br>lagar. Recuerd     | splegar el det<br>efectivo el pa<br>e que debe pa | alle a pagar.<br>ago.<br>agar primero el más antigu |
|   | Código cliente                                                  | Nombre clients                                        | e Des                                                | cripción                                               |                                                   | Servicio                                            |
| 1 | 67008004                                                        | BANCO PRODEM                                          | NEMA                                                 |                                                        |                                                   | ENTEL PREPAGO                                       |
|   | Cuenta de al                                                    | horro:                                                | 1                                                    | 117-2-1-0876                                           | 7-2                                               | •                                                   |
| 2 | Cuenta de al<br>Nombre Fact<br>NIT Factura:                     | horro:<br>tura:                                       |                                                      | 117-2-1-08763<br>5ANCHEZ<br>3384611                    | 7-2                                               | •                                                   |
| 2 | Cuenta de al<br>Nombre Fact<br>NIT Factura:                     | horro:<br>tura:                                       | [                                                    | 117-2-1-0876<br>SANCHEZ<br>3384611                     | 7-2                                               | <u>•</u>                                            |
| 2 | Cuenta de al<br>Nombre Fact<br>NIT Factura:<br>Seleccionar      | horro:<br>tura:<br>Código                             | Detalle                                              | 117-2-1-0876<br>SANCHEZ<br>3384611<br>Monto a<br>pagar | 7-2<br>Moneda                                     | <u> </u>                                            |

Ilustración 81. Pago del servicio

Presionando <Pagar> se solicitará el SMS para confirmar la transacción, luego podrá recoger su factura en cualquier agencia

# 5.5.5 IDENTIFICACIONES

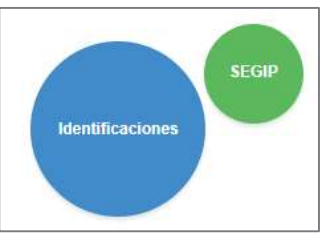

Ilustración 82. Identificaciones

**5.5.5.1 SEGIP** Para el pago de SEGIP, puede seleccionar el criterio de búsqueda por CI Nuevo nacional, CI Renovación, Reposición Nacional y CI Nuevo Persona extranjera (Ilustración 82). De acuerdo con el criterio seleccionado, la pantalla mostrará la información que debe ser registrada (1), los campos de llenado obligatorio están marcado por un asterisco \*. (Ilustración 83).

| S: SEGIP<br>r la búsqueda.<br>CONAL | F                                                | PAGO DE SERVICIOS: SEGIP                                                                                  |
|-------------------------------------|--------------------------------------------------|----------------------------------------------------------------------------------------------------|
| IONAL                               | Increas los detes celisit                        |                                                                                                    |
| N/REPOSICION NACIONAL               | Los campos marcados     Ingrese los datos del be | ados para poder realizar la búsqueda.<br>con (*) son obligatorios.<br>eneficiario(a).                     |
|                                     | (*) NOMBRES                                      | JUAN                                                                                                    |
|                                     | (*) 1ER.APELLIDO                                 | PEREZ                                                                                                    |
|                                     | 2DO.APELLIDO                                     | SANCHEZ                                                                                                   |
| ן ק                                 | ( * ) FECHA DE NACIMIENTO<br>(DDMMAAAA)          | 23/12/1968                                                                                                |
| the Descent                         | Continuar Atràs                                  |                                                                                                    |
|                                     | <b>P</b>                                         | (*) NOMBRES<br>(*) 1ERAPELIIDO<br>2DO.APELIDO<br>(*) FECHA DE NACIMIENTO<br>(DDMMAAAA)<br>Continuar Atràs |

Ilustración 83. Seleccionar criterio

erio Ilustración 84. Digitar información según criterio

En la pantalla se mostrarán los datos para realizar el pago, debe marcar sobre el servicio para que el sistema despliegue los datos para realizar el pago, debe seleccionar la cuenta de la cual se debitará el monto a pagar, los datos para la emisión de la factura y posteriormente presionar <Pagar>. (Ilustración 84). Luego se solicitará el Código de Transacción para confirmar el pago y el sistema emitirá el comprobante de pago. Es necesario que imprima el mismo para presentarlo al SEGIP. (Ilustración 85).

|                                                                                                    |                                                                    | tara en: 120 Segundos                                                                          | Su sesion finaliz                                                                    |  |  |
|----------------------------------------------------------------------------------------------------|--------------------------------------------------------------------|------------------------------------------------------------------------------------------------|--------------------------------------------------------------------------------------|--|--|
| PAGO                                                                                                    | PAGO DE SERVICIOS: SEGIP                                           |                                                                                                |                                                                                      |  |  |
| S E G I P I ‡K@L###@XY<br>PAGO POR CEDULA DE IDENTIDAD NACIONAL                                                                                                    | l detalle a pagar.<br>el pago.<br>se pagar primero el más antiguo. | elija alguno para desplegar e<br>n la que desea hacer efectivo<br>asea pagar. Recuerde que del | iene más de un Servicio,<br>a la cuenta de ahorro cor<br>a el(los) detalle(s) que de |  |  |
| FECHA NACIMIENTO: 30/08/2016                                                                                                    | Servicio                                                           | Descripción                                                                                    | te Nombre cliente                                                                    |  |  |
| NOMBRE COMPLETO (info-segip) : MATIAS EMILIANO TORREZ                                                                                                    | CI Nacional                                                        | CEDULA IDENTIDAD                                                                               | JUAN PEREZ SANCHEZ                                                                   |  |  |
| MONTO PAGADO : 17.00 Bs. COPIA PARÀ EL CLIENTE<br>SON:DIECISIETE 00 /100 Bolivianos.<br>FECHA DE PACO:31/09/2017 COMENTO: CEDULA DE IDENTIDAD<br>TRANSACCION :201708010000012455 | •                                                                  | 117-2-1-08767-2                                                                                | ahorro:                                                                              |  |  |
| RANCO PRODEM LA PAZ AG -18 CATA - 001000 31/08/2017 12:05-10 TR - 00000007                                                                                                    |                                                                    | N/D                                                                                            | actura:                                                                              |  |  |
|                                                                                                    |                                                                    | 0                                                                                              | ra:                                                                                  |  |  |
| Imprimir Finalizar     Oebe imprimir el comprobante generado o proporcionar al SEGIP el número de transacción del mismo (Número de 18 dígitos).                                  | da                                                                 | e Montoa Mone<br>A DE Pagar Ba<br>DAD 17.00                                                    | r Código Detall<br>0001 CEDUL<br>IDENTI<br>Atrás                                     |  |  |

Ilustración 85. Seleccionar cuenta para pago y marcar servicio

Ilustración 86. Comprobante

# 5.5.6 UNIVERSIDADES

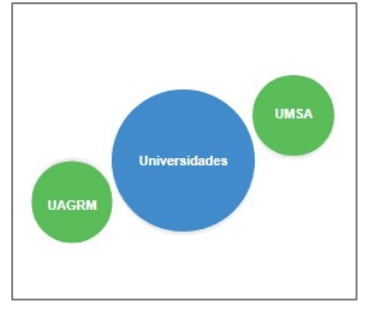

Ilustración 87. Universidades

5.5.6.1 UAGRM En esta opción se puede consultar su deuda y pagar el servicio de UAGRM. Grupo UNIVERSIDADES.

Ingresar el número de documento de identidad, la Procedencia y presionar el botón <Continuar>). (Ilustración 69).

Se debe elegir el servicio a pagar (1), la cuenta de ahorro con la que se hará el pago (2) y seleccionar el monto a pagar (3). Presionar <Continuar>). (Ilustración 70).

|                                                                                    |    |                                                                | 🔞 Su sesión finali                                                    | zará en: 119 Segun                                                   | dos                                                |                                                       |
|------------------------------------------------------------------------------------|----|----------------------------------------------------------------|-----------------------------------------------------------------------|----------------------------------------------------------------------|----------------------------------------------------|-------------------------------------------------------|
|                                                                                    |    |                                                                | PAG                                                                   | O DE SERVICIO                                                        | S: UAGRM                                           |                                                       |
|                                                                                    |    | <ul> <li>Si tien</li> <li>Elija la</li> <li>Elija e</li> </ul> | e más de un Servicio<br>cuenta de ahorro co<br>(los) detalle(s) que d | , elija alguno para de<br>n la que desea hace<br>esea pagar. Recuero | esplegar el de<br>r efectivo el p<br>de que debe p | alle a pagar.<br>ago.<br>agar primero el más antiguo. |
|                                                                                    | 12 | Código cliente                                                 | Nombre cliente                                                        | Descripción                                                          |                                                    | Servicio                                              |
|                                                                                    |    | 3333331                                                        | PERSONA NUEVA 333333                                                  | 3 1 MULTA PSA I/2019 -                                               | 1 50.00.85                                         | RECAUDACION                                           |
| 💿 Su sesión finalizará en: 119 Segundos                                            |    | 1111112                                                        |                                                                       | A 1554 M2019 - MULTA<br>PARTICULAR-CONVENT                           | (* 550.00)<br>D) = 1.350.00 85                     | RECAUTACION                                           |
| PAGO DE SERVICIOS: UAGRM                                                           |    | Cuenta de al                                                   | югго:                                                                 | 117-2-1-0876                                                         | 57-2                                               |                                                       |
|                                                                                    | 2  | Nombre Fact                                                    | tura:                                                                 | S/N                                                                  |                                                    |                                                       |
| <ul> <li>Ingrese los datos solicitados para poder realizar la búsqueda.</li> </ul> |    | NIT Factura:                                                   |                                                                       | 0                                                                    |                                                    |                                                       |
| OCLIMENTO DE IDENITIDAD                                                            | -  |                                                                |                                                                       |                                                                      |                                                    |                                                       |
| SCOMENTO DE IDENTIDAD                                                              |    | -                                                              |                                                                       |                                                                      | And the second                                     |                                                       |
| ROCEDENCIA                                                                         |    | Seleccionar                                                    | Código Detal                                                          | le Monto a<br>2019 + pagar                                           | Moneda                                             |                                                       |
| Continuar Atras                                                                    | 3  | ×                                                              | MULT                                                                  | A(FISCAL- 350.00<br>CULAR-                                           |                                                    |                                                       |
|                                                                                    |    |                                                                | CONV<br>350.00                                                        | ENIO)<br>I BS                                                        |                                                    |                                                       |
|                                                                                    |    | Pagar                                                          | Atrás                                                                 |                                                                      |                                                    |                                                       |
|                                                                                    |    |                                                                |                                                                       |                                                                      |                                                    |                                                       |

Ilustración 88. Datos para la búsqueda

Ilustración 89. Pago del Servicio UAGRM

Luego de solicitar el Código de Transacción para confirmar el pago, se mostrará el comprobante (Ilustración 71).

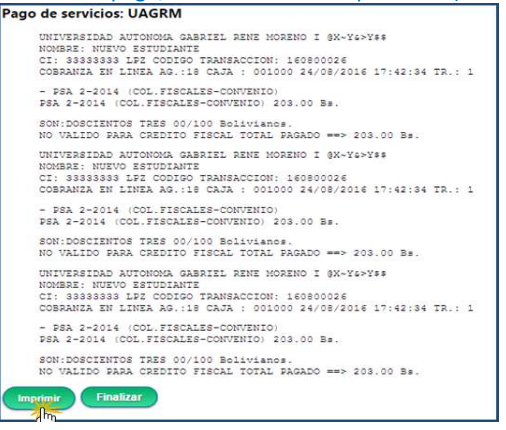

Ilustración 90. Comprobante UAGRM

5.5.3.2 UMSA En esta opción se puede consultar su deuda y pagar el servicio de la UMSA.

Elegir un criterio de búsqueda y presionar el botón <continuar>. (Ilustración 72). Digitar el dato de acuerdo al criterio elegido y presionar <Continuar> (Ilustración 73).

|                                                                                                    | 🕥 Su sesión finalizará en: 120 Segundos                                                                                                    |
|----------------------------------------------------------------------------------------------------|----------------------------------------------------------------------------------------------------|
| 🔘 Su sesión finalizará en: 119 Segundos                                                                                                    |                                                                                                    |
| PAGO DE SERVICIOS: UMSA     Por favor elija el criterio por el que desea realizar la búsqueda. Búsqueda por:     CARNET     Continuar     Muno     REGISTRO     PAGO GENERICO POR CODIGO     V | PAGO DE SERVICIOS: UMSA     Ingrese los datos solicitados para poder realizar la búsqueda.     DOCUMENTO DE IDENTIDAD     123456     Continuar     Atrás |

Ilustración 91. Elegir criterio

Ilustración 92. Datos para la búsqueda

Ingresar la información requerida en los campos, posteriormente presione el botón <continuar>. (Ilustración 74). Seleccionar la cuenta origen para realizar el débito de cuenta. (1), seleccionar el código requerido (2), presionar el botón <Pagar> (Ilustración 75).

| Pago de servicios: UMSA                                             |                                                                              |                             | Pago de servicios: UMSA                      |                                                                            |                                                               |                                                           |                            |                   |
|---------------------------------------------------------------------|------------------------------------------------------------------------------|-----------------------------|----------------------------------------------|----------------------------------------------------------------------------|---------------------------------------------------------------|-----------------------------------------------------------|----------------------------|-------------------|
| in esta página puede consultar su<br>• Ingrese todos los datos soli | i deuda y pagar el servicio de UMSA.<br>citados para poder buscar las deudas | En e<br>pendientes de pago. | sta página<br>• Elija la cu<br>• Elija la(s) | puede consultar su de<br>Jenta de ahorro con la<br>I deuda(s) que desea pa | uda y pagar el ser<br>que desea hacer e<br>igar. Recuerde que | vicio : UMSA.<br>fectivo el pago.<br>e debe pagar primero | la más antigu              | ia.               |
| ODIGO DEL CONCERTO DE                                               |                                                                              | Cóc                         | digo ciente                                  | Nombre cliente                                                             | Descripción                                                   |                                                           | Servicio                   |                   |
| ECAUDACION:                                                         | 448                                                                          | 12345                       | 56:448                                       | BEATRIZ GLORIA LIZARRAGA<br>DE SOSSA                                       | CURSO DE VERANO GE<br>DE LA EDUCACION UN                      | STION 2015 CARRERA CIENC<br>A MATERIA Costo 100.00        | AS Pre-univ, curs<br>otros | ios, seminarios y |
| NUMERO DE DOCUMENTO:                                                | 123456                                                                       | Cuer                        | nta de <mark>aho</mark> ri                   | ro ORIGEN:                                                                 | 107-2-2-00306-9                                               | •                                                         |                            |                   |
| OMBRES:                                                             | JUAN                                                                         | Nom                         | nbre Factura                                 | э:                                                                         | BEATRIZ GLORIA                                                | LIZARRAGA DE SOSSA                                        |                            |                   |
| FR. APELLIDO:                                                       | PEREZ                                                                        | NIT I                       | Factura:                                     |                                                                            | 123456                                                        |                                                           |                            |                   |
| DO. APELLIDO:<br>Continuar Atrás                                    | ZAMUDIO                                                                      |                             | leccionar<br>2) 🗹                            | Código<br>1                                                                | Detalle<br>Cantidad maxima<br>a comprar 1 item                | Monto a<br>pagar<br>100.00                                | Moneda<br>Bs               | Cantidad<br>items |

Ilustración 93. Completar información UMSA

Ilustración 94. Pago Servicio UMSA

Presionando <Pagar> se solicitará el Código de Transacción para confirmar el pago, luego podrá recoger su factura en cualquier agencia 5.5.4 SEGUROS

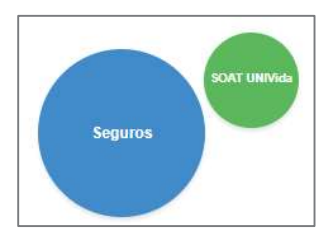

Ilustración 95. SEGUROS

5.5.4.1 SOAT Para el pago de SOAT, puede seleccionar el criterio de búsqueda (Ilustración 77). Elegir uno de ellos (Ilustración 78).

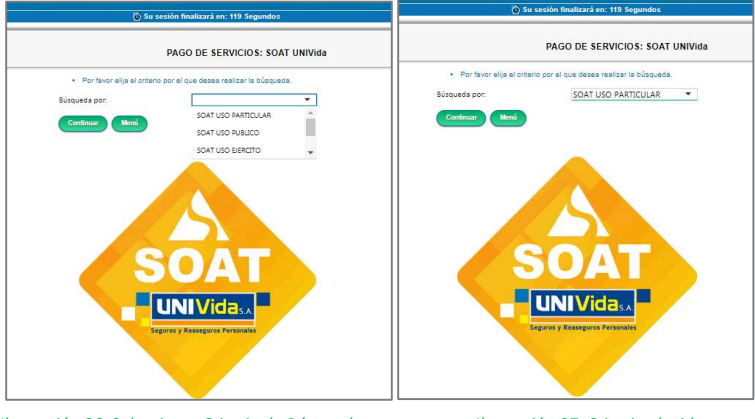

Ilustración 96. Seleccionar Criterio de Búsqueda

Ilustración 97. Criterio elegido

De acuerdo con el criterio seleccionado, la pantalla mostrará la información que debe ser digitada en este caso el número de Placa del vehículo. (Ilustración 79). A continuación se muestran datos del vehículo (1), se elige la cuenta de ahorro para el pago, Nombre factura y NIT (2) se selecciona el vehículo (3) y se presiona <Pagar>. (Ilustración 80).

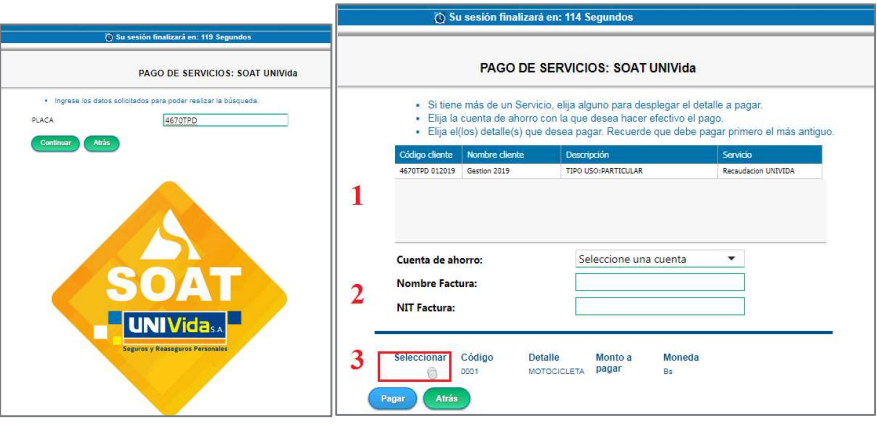

Ilustración 98. Digitar número de Placa

Ilustración 99. Datos para el pago

#### 5.5.6 EMPRESAS

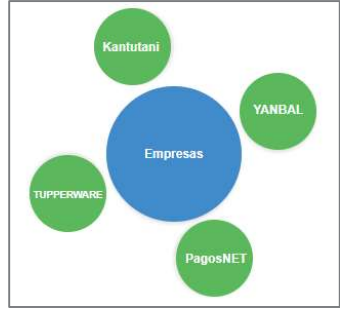

Ilustración 100. Otros servicios

**5.5.6.1 YANBAL** Seleccionar el pago del servicio YANBAL y buscar por código de consultora y presionar <Continuar> (Ilustración 87). Ingresar el código de consultora, y presionar <Continuar> (Ilustración 88).

| PAGO DE SERVICIOS: Yanbal Bolivia                                  | 🖉 Su sesión finalizará en: 120 Segundos                                            |
|--------------------------------------------------------------------|------------------------------------------------------------------------------------|
| Por favor elija el criterio por el que desea realizar la búsqueda. | PAGO DE SERVICIOS: Yanbal Bolivia                                                  |
| Búsqueda por: CODIGO CONSULTOR(A) 🔻                                | <ul> <li>Ingrese los datos solicitados para poder realizar la búsqueda.</li> </ul> |
| Continuar Menú                                                     | CODIGO DE CONSULTOR(A) : 141641655                                                 |
| Ґ YANBAL                                                           |                                                                                    |

Ilustración 101. Criterio de Búsqueda

Ilustración 102. Buscar Código de consultora

El sistema muestra los servicios pendientes de cobro, debe seleccionar un servicio para que se despliegue el monto a cancelar (1), elegir la cuenta de caja de ahorro de la cual se debitará el pago, el nombre y N° de NIT para la factura (2), seleccionar el servicio y digitar el monto a pagar (3), para continuar presione <Pagar> (Ilustración 90). Luego se solicitará el Código de Transacción para confirmar el pago.

| () Su          | ı sesión finalizará en   | : 120 Segundos         |                    |     |                                                                  | PAGO DE                                          | SERVICIOS: Ya                                                         | nbal Bolivia                                                                         |
|----------------|--------------------------|------------------------|--------------------|-----|------------------------------------------------------------------|--------------------------------------------------|-----------------------------------------------------------------------|--------------------------------------------------------------------------------------|
|                | PACO DE SE               | PVICIOS: Venhal Baliu  | i.                 |     | <ul> <li>Si tieni</li> <li>Elija la</li> <li>Elija el</li> </ul> | cuenta de ahorro con<br>(los) detalle(s) que des | alija alguno para desp<br>la que desea hacer e<br>sea pagar. Recuerde | riegar el detaile a pagar.<br>riectivo el pago.<br>que debe pagar primero el más ant |
|                | FAGO DE SE               | RVICIOS. Talibai Boliv | la                 | 1   | Código cliente                                                   | Nombre diente                                    | Descripción                                                           | Servicio                                                                             |
|                |                          |                        |                    | - 6 | 141641655                                                        | Yinny Romine Flores Pelle                        |                                                                       | DOLARES AMERICANOS                                                                   |
| Código cliente | Nombre cliente           | Descripción            | Servicio           | 2   | Cuenta de ah                                                     | огто:                                            | 117-2-1-08767-                                                        | 2 •                                                                                  |
| 141641655      | Yinny Romina Flores Peña |                        | BOLIVIANOS         |     | Nombre Fact                                                      | ura:                                             | N/D                                                                   |                                                                                      |
| 141641655      | Yinny Romina Flores Peña |                        | DOLARES AMERICANOS |     | NIT Factura:                                                     |                                                  | 0                                                                     |                                                                                      |
|                |                          |                        |                    | 2   | Seleccionar                                                      | Código Detalle                                   | Monto a<br>pagar                                                      | Moneda<br>Bs                                                                         |
| Cuenta de ah   | orro:                    | 117-2-1-08767-2        | •                  | 3   | 2                                                                | YAÑBAL<br>(Saldo<br>referenci<br>785.06\$(       | al =<br>JS)                                                           |                                                                                      |
|                |                          |                        |                    |     | Pagar                                                            | Atrás                                            |                                                                       |                                                                                      |

Ilustración 103. Servicios pendientes de pago

Ilustración 104. Seleccionar servicio, cuenta de ahorro y monto

5.5.6.2 PAGOSNET Es un sistema de recaudación para empresas de comercio electrónico y Pymes, este servicio agrupa a varias empresas:

- 1. TUMOMO: Pagan por anuncios en la web (Factura).
- 2. VUELA (DIGITALWORK): Servicio de Internet pagan por deudas (Factura).
- 3. TRABAJOPOLIS (ALEKIA): Pagan por anuncios de empleos (Factura).
- 4. FARMAMOVIL (FARMACORP): Pagan por pedidos de Farmacorp (Factura).
- 5. INMOBILIARIA GIS: Inmobiliaria, pagan cuotas de terrenos (Recibo).
- 6. CIUDADELA JERUSALEN: Inmobiliaria, pagan cuotas de terrenos (Recibo).
- 7. CIUDADELA JERUSALEN II: Inmobiliaria, pagan cuotas de terrenos (Recibo).

8. CIUDADELA JERUSALEN III: Inmobiliaria, pagan cuotas de terrenos (Recibo). 9. TOQUEELTIMBRE.COM. Pagan por anuncios en la web (Factura). 10. MEGADEALER (RECARGA FACIL): Pagan por recargas (Recibo). 11. INSTITUTO CEINCE: Centro Educativo pagan por cursos (Factura). 12. COOPERATIVA TRINIDAD: Pagan cuotas de préstamos (Recibo). 13. UNIVERSIDAD PRIVADA DOMINGO SAVIO: Pagan por matriculas (Recibo). 14. TODO TIX: Pagan por la compra de entradas para eventos (Recibo). 15. INMOBILIARIA SHOFAR: Pagan cuotas de terrenos (Recibo o factura). 16. URBANIZACIÓN MI QUINTA: Inmobiliaria, pagan cuotas de terrenos (Recibo). 17. URBANIZACIÓN MI QUINTA II: Inmobiliaria, pagan cuotas de terrenos (Recibo). 18. CLUB ORIENTE PETROLERO: Pagan por aportes o cuotas (Recibo). 19. CONDOMINIO LAS MAGNOLIAS III: Pagan por expensas condominio (Recibo) 20. VIGITEK: Pagan por servicio de seguridad (Factura) 21. JARDINES DE PAZ- SOAPAZ: Pagan por cuotas de parcelas (Recibo) 22. CLASIFICADOS DE EL DEBER: Pagan por anuncios clasificados (Factura) 23. NOVIOS MULTICENTER: Pagan por regalos de novios (Factura) 24. INMOBILIARIA DEL NORTE: Pagan cuotas de terrenos (Factura) 25. TUSHOPBOLIVIA: Pagan por productos de Amazon (Factura) 26. EASY TAXI: Pagan por recargas de taxis (Factura) 27. LOYALTY CLUBS: Pagan por servicios de la empresa (Factura) 28. GRUPO NUEVA ECONOMÍA: Pagan por suscripciones a la revista (Factura) 29. CONTRATA2 DE EL DEBER: Pagan por anuncios de empleos (Factura) 30. VLINK: Pagan por recargar su MULTIPAGOS (Recibo) 31. MIA S.A: Pagan por los servicios médicos que prestan a Farmacorp (Factura) 32. SUPERTIKET: Pagan por la compra de entradas para eventos (Recibo) 33. ULTRACASAS: Pagan por anuncios inmobiliarios.(Factura) 34. BLUE STAR: Pagan por cuotas de celulares (Recibo) 35. TAXINET: Pagan los taxis por recargar crédito Taxi> 50, 80, 100, 140 (Factura) 36. LEGIÓN DE BUENA VOLUNTAD: Pagan por aportes (Recibo) 37. TRIPLEX: Pagan por productos de línea blanca (Factura) 38. SOFTNIX: Pagan por crédito para videojuegos (Recibo y Factura) 39. LOS TIEMPOS-CLASIFICADOS: Pagan por anuncios clasificados (Factura) 40. PLAYCENTERBOLIVIA.COM: Pagan por la compra de juegos PlayMobil (Factura) 41. INSTITUTO TECNICO TATAPY: Pagan sus mensualidades, uniformes (Factura) 42. JOYERIA ANDREA: Pagan por la compra de joyas (Factura) 43. MERCADO SEGURO: Pagan por productos (Factura) 44. INSCRIBETE.NET: Pagan por carreras pedestres (Factura) 45. RACCO-SARK: Pagan las consultoras por pedidos (Recibo) 46. FUNDEMPRESA: Pagan por el registro de empresas (Factura) 47. HURVA TUR: Pagan por pasajes aéreos (Entrega Factura) 48. URBANIZACIÓN ROVISOL: Pagan por cuotas de terrenos (Entrega Recibo) 49. UPDS- CBBA: Pagan por matriculas, cursos (Se entrega recibo) 50. NEXT LEVEL: Pagan por accesorios para celulares Samsung (Se entrega recibo) 51. MULTICENTER ECOMMERCE: Pagan por ventas de su web (Se entrega factura) 52. URBANIZACIÓN NEHEMIAS Pagan por cuotas de terrenos (Entrega Recibo) 53. SEMINARIA: Pagan por cursos o eventos educacionales (Entrega Factura) 54. LEGAL MENTE: Pagan por asesoría telefónica o trámites legales (Entrega Factura) 55. MITSUBA: Pagan por sus pedidos desde la web (Entrega Recibo)

56. ESSEN: Pagan sus emprendedoras independientes por pedidos (Entrega Recibo).

Para realizar el pago del servicio, debe seleccionar el criterio de búsqueda (Ilustración 91), Código de Recaudación, Carnet o NIT, Email. Una vez seleccionado el criterio de búsqueda debe presionar <Continuar> (Ilustración 92).

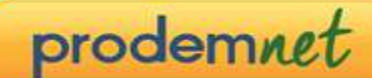

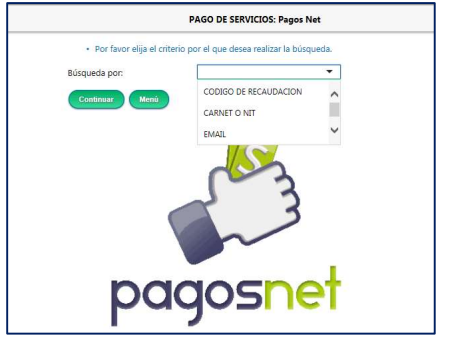

Ilustración 105. Criterios de búsqueda

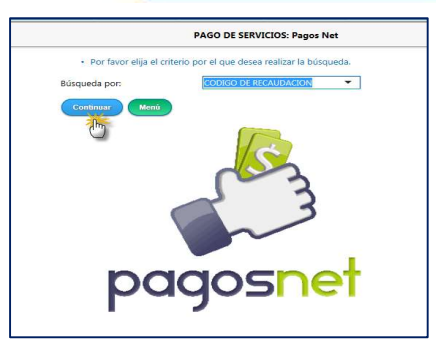

Ilustración 106. Seleccionar criterio de búsqueda

#### Debe registrar los datos para la búsqueda y presionar <Continuar>: (Ilustración 93).

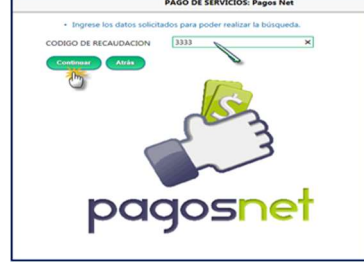

Ilustración 107. Registro de código de recaudación

El sistema desplegará la información del cliente. Si tiene más de un servicio, elija alguno para desplegar el detalle a pagar (1), seleccione la cuenta de caja de ahorro de la cual se debitará el pago, registre el nombre y N° de NIT para la factura (2), seleccione el pago a realizar y presione <Pagar>, para continuar (Ilustración 94). El sistema mostrará en pantalla los datos del pago a realizar, de estar correctos, se solicita el Código de Transacción para confirmar el pago, se desplegara el comprobante de pago, para poder imprimirlo y recoger su factura de cualquier agencia. (Ilustración 95).

| PAGO DE SERVICIOS: Paĝos Net                                                                                                    | PAGO DE SERVICIOS: Pagos Net                                                                                                    |
|----------------------------------------------------------------------------------------------------|----------------------------------------------------------------------------------------------------|
| Si tiene más de un Servicio, elja alguno para desplegar el detalle a pagar.     Elja la cuenta de ahorro con la que desea hacer efectivo el papo.     Elja el(los) detalle(s) que desea pagar. Recuerde que debe pagar primero el más antiguo. | La transacción se realizó con éxito!                                                                                                    |
| Código cliente Nombre cliente Descripción Servicio                                                                                                    | Fecha/Hora · 31/08/2017 17:21:33                                                                                                    |
| 0003529483333 ANA CRISTINA CASTEDO DE WAKTA D#An- SANTA CRUZ I PAQUETE PAGOS EFECTIVO en BS                                                                                                    | Moneda monto transacción: Bs                                                                                                    |
| 0                                                                                                    | Monto de transacción: 350.00                                                                                                    |
|                                                                                                    | Cta. origen : 109-2-1-02598-9                                                                                                    |
| Cuenta de ahorro: 109-2-1-02598-9 •                                                                                                    | Operación : Pago de servicios                                                                                                    |
| Nombre Factura: MATIENZO                                                                                                    | Moneda Cta, origen : Bs                                                                                                    |
| NIT Factura: 5488718 ×                                                                                                    | Monto operación: 350.00                                                                                                    |
|                                                                                                    | Monto total debitado: 350.00                                                                                                    |
| Seleccionar Código Detalle Monto a Moneda .<br>0179 SANTA CRUZ Pagar Bs                                                                                                    | Tipo de cambio 0.00                                                                                                    |
| V - PAQUETE 350.00<br>FELICIDAD                                                                                                    | Nombre cliente destino:                                                                                                    |
| Seleccionar Código Detalle Monto a Moneda<br>SANTA-CAUZ Pagar 8a<br>- AQUITE 850.00<br>FEUCIDAD                                                                                                    | El pago generò una factura, la misma la puede recoger en cualquier agencia del Banco Prodem S.A. plataforma de SERVICIO AL CLIENTE<br>Imprimir Finalizar |
| Pagar Atrás                                                                                                    |                                                                                                    |

5.6 TICKET VIRTUAL

| Ticket | Ticket      | × |
|--------|-------------|---|
|        | Mis Tickets |   |

#### Ilustración 110. Opciones de tickets

**5.8.1 Ticket Virtual** Esta opción le permite reservar un ticket en Cajas de la agencia de su preferencia. Ingresando a la opción, se puede elegir la agencia y la hora de su preferencia (Ilustración 97).

| SOLIC                      | CITUD DE TICKET VIRTUAL            |           |
|----------------------------|------------------------------------|-----------|
| Seleccione una oficina y d | espués el horario en el cual desea | el ticket |
| Elija una Sucrusal:        | LA PAZ - ORURO                     | 17        |
| Elija una Agencia:         | AVAROA                             |           |
| Hoy 28/01/2019  Mai        | ñana 29/01/2019                    |           |
| Elija un Horario:          | 10:45                              | 8         |

Presionando <Continuar>, se muestra un resumen del ticket para su verificación y si confirma se le muestra el siguiente mensaje

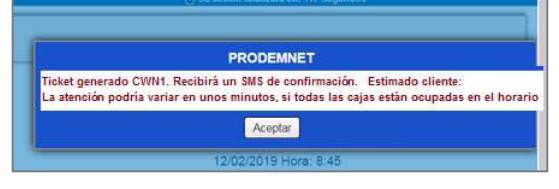

Ilustración 112. Mensaje informativo

Se envía un SMS al celular del cliente con la información del ticket. Se enviarán recordatorios por SMS al celular del cliente faltando 15, 10 y 5 minutos para su atención.

5.8.2 Mis tickets Esta opción le permite ver el detalle de tickets solicitados, con la posibilidad de anularlos. (Ilustración 99).

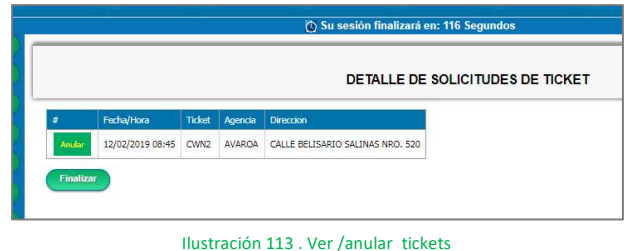

# 5.7 REGISTRO - MODIFICACIÓN REGISTRO WEB

Se desplegará una pantalla para cambiar sus credenciales y parámetros de Prodemnet (Ilustración 100). En esta opción puede cambiar su usuario, contraseña, límite diario, pregunta y respuesta secreta. Los cambios deben ser confirmados mediante el Código de Confirmación

|                                                                      | MODIFICACIÓN DE DATOS W                                             |
|----------------------------------------------------------------------|---------------------------------------------------------------------|
| Por favor complete la información<br>Registre un nuevo Código de usu | para poder realizar operaciones WEB<br>ario entre 6 a 15 caracteres |
| Modifique su código de usuario:                                      |                                                                     |
|                                                                      |                                                                     |
| Debe registrar una contrasena en                                     | tre 6 a 15 caracteres                                               |
| Contraseña:                                                          | SCOLAS Y NUMEROS .                                                  |
| Contrasena.                                                          |                                                                     |
| Redigite su Contraseña:                                              |                                                                     |
| Pregunta anterior:                                                   | AMIGO DE LA INFANCIA                                                |
| Debe ingresar su respuesta anter                                     | ior exactamente como la registró :                                  |
| Respuesta anterior:                                                  |                                                                     |
| Nueva pregunta secreta:                                              | Seleccione una pregunta 💌                                           |
| Debe registrar respuesta entre 3 a                                   | a 15 caracteres sin espacios:                                       |
| Nueva respuesta:                                                     |                                                                     |
| Ingrese un correo electrónico:                                       |                                                                     |
| Correo Electrónico                                                   | albus77@gmail.com                                                   |
| Enviar Notificaciones por Correo                                     | SI (Solo se habilita con confirmación vía SMS)                      |
| Ingrese el monto limite diario:                                      |                                                                     |
| Monto límite diario (BS) -                                           | 2 Instan                                                            |

#### 5.8 ALERTAS

Se envían alertas a los clientes cuando:

- El cliente cambia su configuración

Estimado cliente, Ud. ha cambiado la configuracion de su usuario WEB Atte. Banco Prodem

Ilustración 114. Modificación Credenciales

- El usuario fue bloqueado por 3 intentos fallidos al introducir sus credenciales

Estimado cliente, su usuario fue bloqueado por 3 intentos fallidos en el login Atte. Banco Prodem El usuario ha realizado movimientos en el día

Banco PRODEM SA le informa que el dia de hoy Usted ha realizado transacciones en nuestra Pagina WEB PRODEMNET

# 5.9 BLOQUEOS DE USUARIO, RESETEO Y MONTO LÍMITE

- Si no se ingresa a Prodemnet durante 180 días seguidos, el usuario queda bloqueado por seguridad.
- Se bloquea la cuenta por tres intentos fallidos en el login.
- Para resetear o desbloquear su usuario por cualquier motivo (olvido o bloqueo), el cliente debe apersonarse a cualquier agencia o Cajero Automático para desbloquearlo.
- Si la suma de transacciones diarias supera el monto límite, no se permite continuar con la transacción

| ransacción. |
|-------------|
|             |
|             |